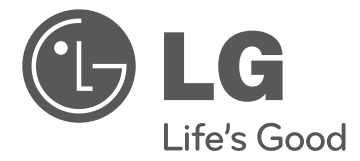

# 使用说明书

# 液晶电视机

\*LED背光源技术

在使用本电视机之前,请您仔细阅读该说明书, 并请妥善保存,以备将来需要。

55LA9700-CA 65LA9700-CA

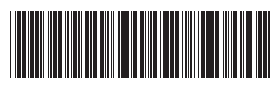

P/NO : MFL67693732 (1310-REV03)

www.lg.com

# 安全说明

使用产品之前,请仔细阅读这些安全预防措施。

| ▲<br>警告 |                                                                                                    |
|---------|----------------------------------------------------------------------------------------------------|
|         | <ul> <li>请勿将电视机和遥控器放置在以下环境中:</li> <li>暴露于阳光直射的位置</li> <li>浴室等湿度较高的区域。</li> <li>任何热源附近,例如烤箱及其它产生热量的设备</li> <li>易于使其暴露在蒸气或油烟下的橱柜或加湿器附近</li> <li>暴露于风雨中的区域</li> <li>花瓶等盛水容器附近</li> <li>否则,将可能出现火灾、触</li> <li>电、故障或产品变形等情况。</li> </ul> |
|         | <ul> <li>请勿将产品放置于易积累灰尘<br/>的区域。</li> <li>可能会引起火灾。</li> </ul>                                                                                                    |
|         | <ul> <li>电源插头是断电设备。插头必须保证容易拔插。</li> </ul>                                                                                                    |
|         | <ul> <li>手湿时不要接触电源插头。另外,如果线引脚潮湿或者有灰尘,请使电源插头完全变干或者擦去灰尘。</li> <li>过湿可能造成人员触电致死。</li> </ul>                                                                                                    |
| AT COME | <ul> <li>确保将电源电缆连接到接地电</li> <li>流。(不接地的设备除外。)</li> <li>否则可能触电致死或受伤。</li> </ul>                                                                                                    |
|         | <ul> <li>完全固定电源电缆。</li> <li>如果电源电缆未完全固定,则</li> <li>产品可能起火。</li> </ul>                                                                                                    |
|         | <ul> <li>确保电源线不会触碰加热器等<br/>灼热的物体。</li> <li>否则可能导致火灾或触电。</li> </ul>                                                                                                    |

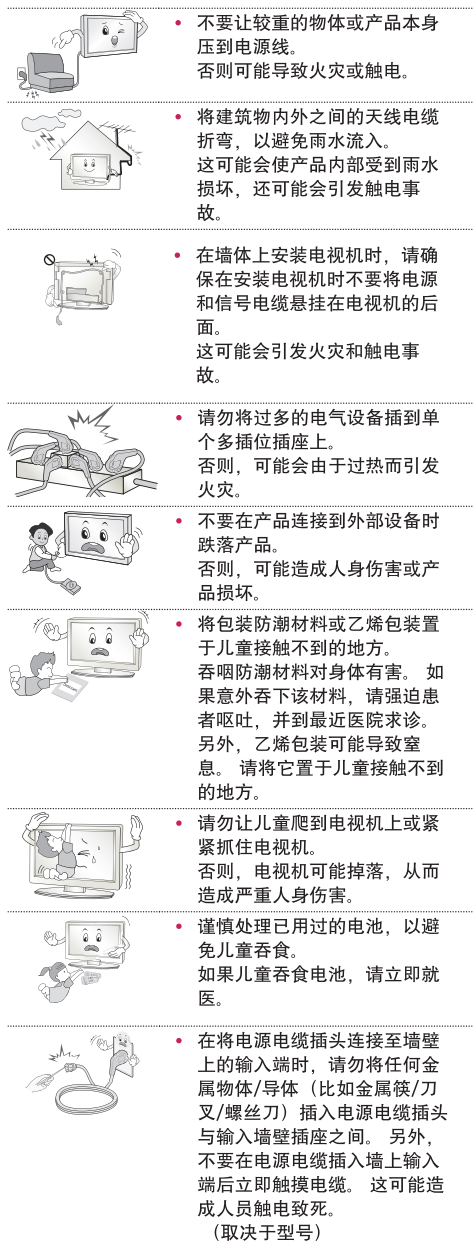

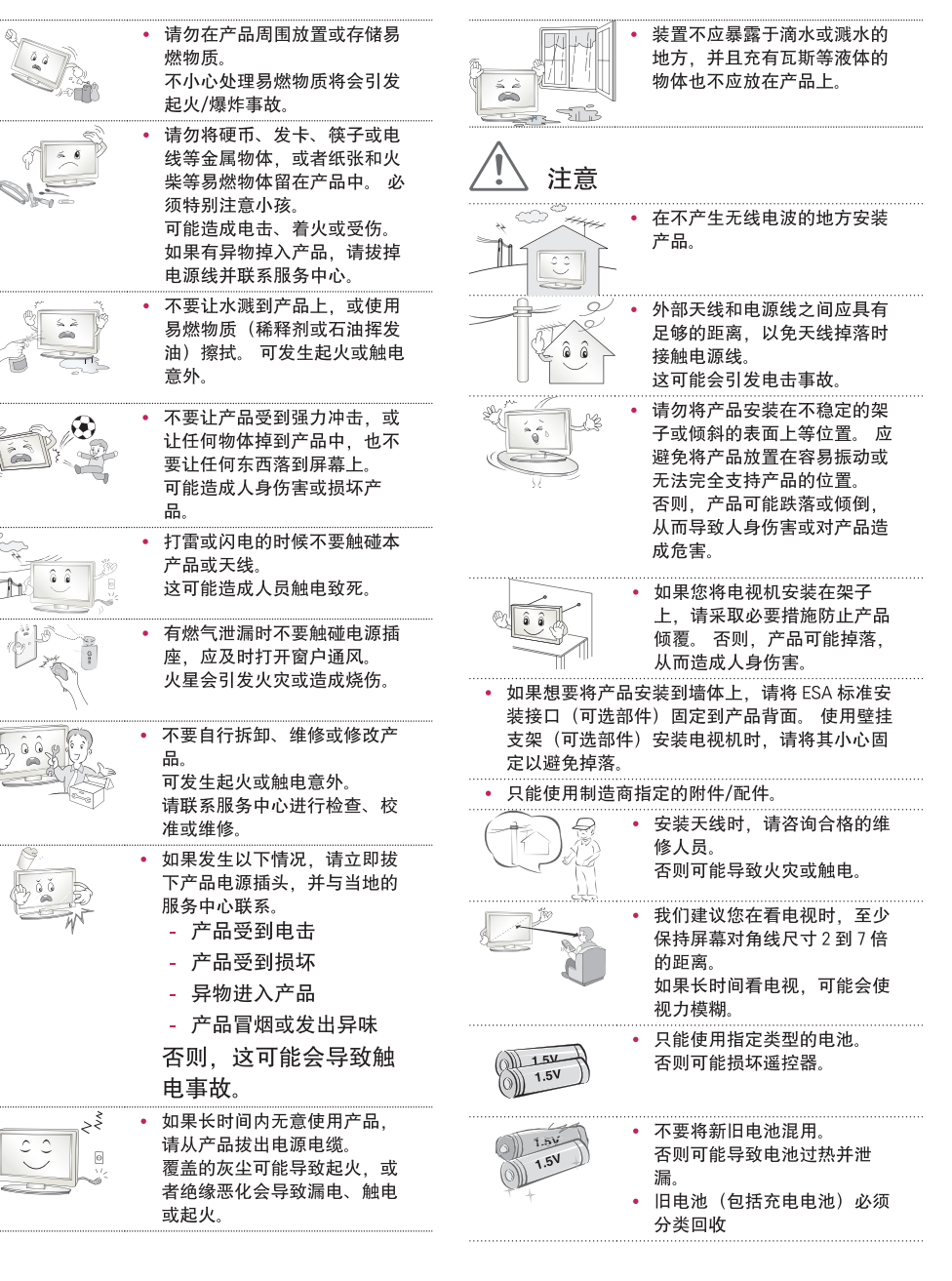

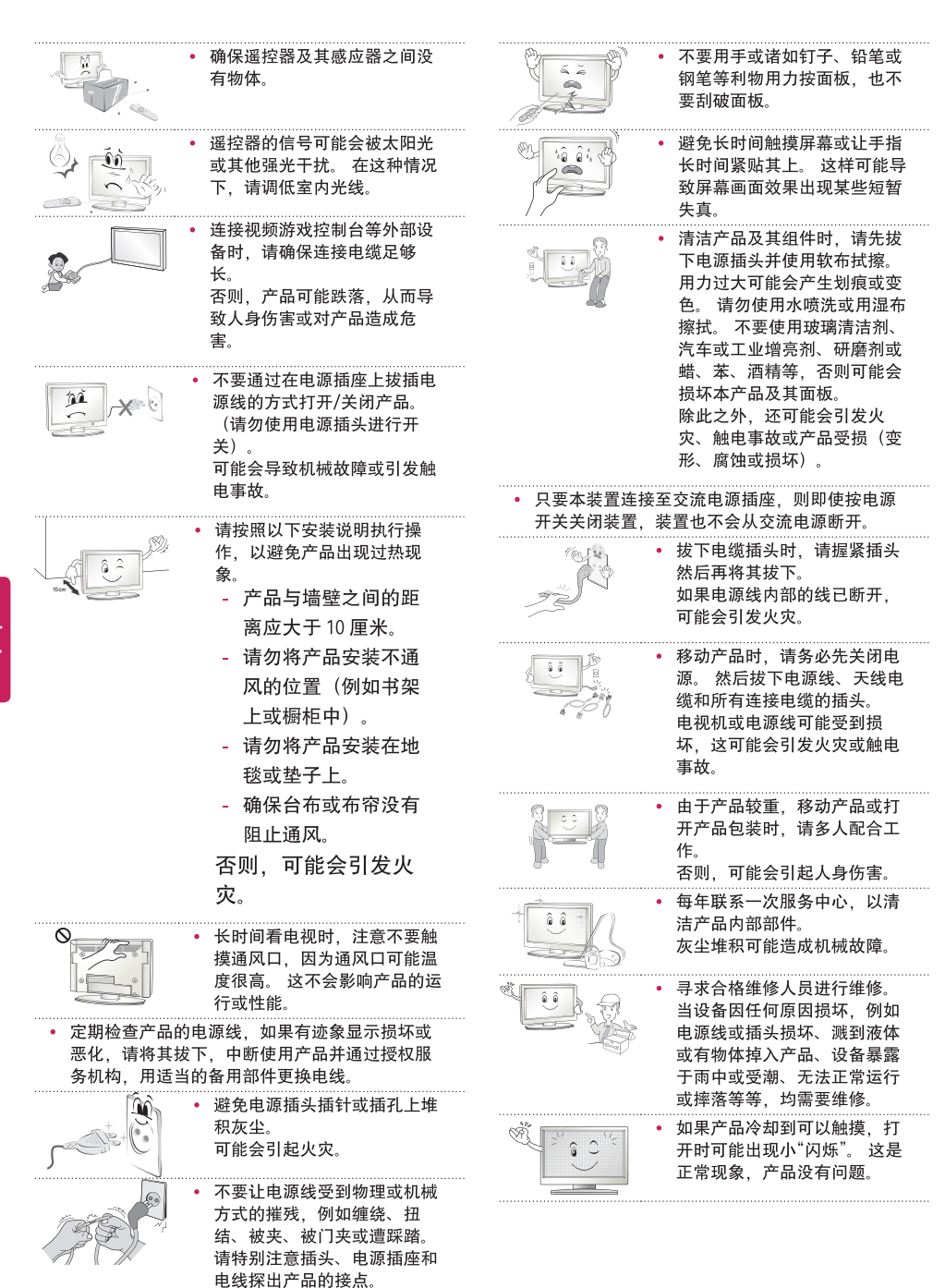

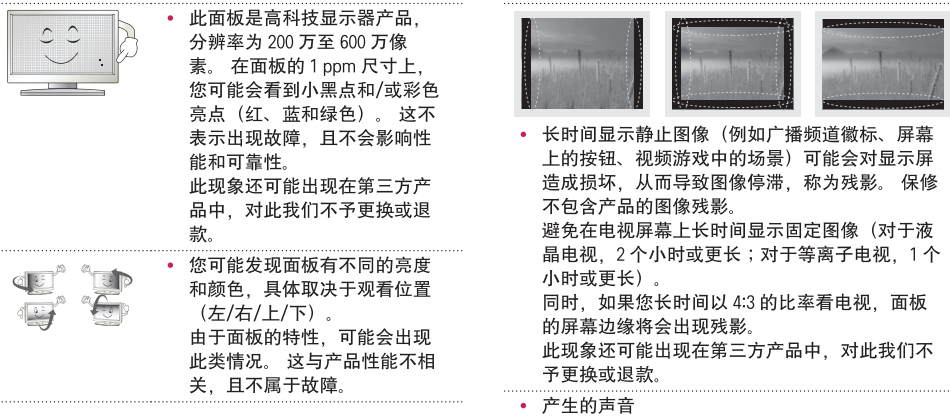

"分裂"噪声:观看或关闭电视时,塑料热收缩将 因温度和湿度而发出一种分裂噪声。此噪声是需 要热变形产品的常见现象。电路蜂鸣/面板嗡嗡 声:为操作产品提供大量电流的高速开关电路产 生的低分贝噪声。它因产品而异。 这种产生的噪声不会影响产品性能和可靠性。

## ▲ 警告

如果忽略警告消息,您可能会严重受伤, 或者可能发生意外或死亡事故。

### ⚠ 小心

如果忽略"小心"信息,您可能会受轻伤, 或者产品可能损坏。

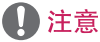

此备注可帮助您理解产品并安全使用。 使用产品之 前,请仔细阅读备注信息。

# 观看 3D 图像

螫生

#### 观看环境

- 观看时间
  - 观看 3D 内容时,应每小时休息5-15 分钟。
     超时观看 3D 内容可能会导致头痛、眩晕、
     疲劳或眼睛疲劳。

#### 感光疾病或慢性病患者

- 某些用户接触到 3D 的闪光灯或特殊类型的光时, 可能会突发疾病或表现出其他异常症状。
- 如果您经常感到恶心,处于孕期或患有如癫病、 心脏病、高血压等慢性病时, 请勿观看 3D 图像。
- 如果您感觉不到立体感或立体感异常, 不建议观看 3D 图像。否则, 您在观看时可能会看到重像或感到不适。
- 如果您有斜视(斗鸡眼)、弱视(视力弱)
   或散光,您可能会难以感知深度,
   而且由于重像会很容易感到疲劳。
   建议比普诵成人更经堂地休息。
- 如果您的左右眼视力不同, 请确保在观看 3D 图像之前使用眼镜。

#### 需要克制或停止观看 3D 图像的症状

- 因缺乏睡眠、过度操劳或饮酒而感到疲劳时, 请勿观看 3D 图像。
- 若出现以下症状,请停止使用/观看 3D 图像, 并休息,直到症状消失。
  - 如果您的症状依然存在,请咨询医生。
     症状可包括头痛、眼睛疲劳、眩晕、
     恶心、心悸、视力模糊、身体不适、
     重像、用眼不便或疲劳。

JMS

#### 观看环境

- 观看距离
  - 观看 3D 内容时,应至少保持屏幕对角线长度 两倍的距离。观看 3D 内容时,如稍感不适, 请将屏幕移远些。

#### 观看年龄

- 婴儿/儿童
  - 禁止5岁以下的儿童观看或操作3D电视。
  - 观看 3D 内容时, 10 岁以下的儿童由于视力仍 在发育中,可能出现过激行为,如触摸屏幕或 跳向图像。儿童观看 3D 内容时应进行特殊监 控。
  - 儿童双眼之间的距离短于成人,所以儿童对 3D 影像的双眼视差比成人大。因此对同一个 3D 图像会产生更深的立体深度感。
- 青少年
  - 19岁以下的青少年可能因受 3D 内容中光的刺激而作出敏感的反应。建议他们在疲劳时避免 长时间观看 3D 内容。
- 老年人
  - 因年龄问题,老年人对 3D 效果的感受不及年
     轻人多。与屏幕的距离不要近于建议距离。

#### 使用 3D 眼镜时的注意事项

- 确保使用 LG 3D眼镜。 否则,您可能无法正确观看 3D 视频。
- 请勿将 3D 眼镜用作普通眼镜、太阳镜或护目镜。
- 使用更改过的 3D 眼镜可能会导致眼睛疲劳或图像 失真。
- 请勿在过高或过低温度下存放 3D 眼镜。 否则会引 起变形。
- 3D 眼镜易碎,且很容易划伤。请始终使用清洁的 软布擦拭镜片。请勿使用尖锐物体刮 3D 眼镜镜 片,或使用化学药品清洁/擦拭镜片。

# 许可证

不同型号所支持的许可证可能会有所不同。 有关许可证的详细信息,请访问 www.lg.com。

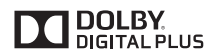

由 Dolby Laboratories 授权制造。 「杜比」、「Dolby」和双 D 标志是 Dolby Laboratories 的商标。

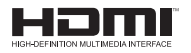

The terms HDMI and HDMI High-Definition Multimedia Interface, and the HDMI logo are trademarks or registered trademarks of HDMI Licensing LLC in the United States and other countries.

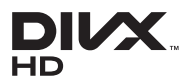

关于 DIVX 视频: DivX<sup>®</sup> 是由 Rovi Corporation 的子公司 DivX, LLC 创建的数字视频格式。这是用于播放 DivX 视频的官方 DivX Certified<sup>®</sup> 认证设备。请访问 divx. com 网站获取更多信息以及用于将文件转换为 DivX 视频的软件工具。 关于 DIVX 视频点播:本 DivX Certified<sup>®</sup> 认证设备注册后才能播放所购买的 DivX 视频点播 (VOD) 电影。要获得注册代码,请在设备设置菜单中找到 DivX VOD 区 域。请访问 vod,divx,com 网站,详细了解如何完成注册。

"通过 DivX Certified<sup>®</sup> 认证、可播放 DivX<sup>®</sup> 视频,最高可达 HD 1080p,包括付费 内容。"

"DivX<sup>®</sup>、DivX Certified<sup>®</sup> 和相关徽标是 Rovi Corporation 或其子公司的商标,均为 授权使用。"

"具备下列一项或多项美国专利:7,295,673;7,460,668;7,515,710;7,519,274"

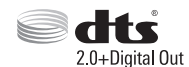

Manufactured under license under U.S. Patent Nos: 5,956,674; 5,974,380; 6,487,535 & other U.S. and worldwide patents issued & pending. DTS, the Symbol & DTS and the Symbol together are registered trademarks & DTS 2.0+Digital Out is a trademark of DTS, Inc. Product includes software. © DTS, Inc. All Rights Reserved.

# 开放源软件须知

若要获取本产品中包含的 GPL、LGPL、MPL 和其他开放源许可证下的源代码,请访问 http://opensource.lge.com。

除源代码之外,还可下载所有提及的许可条款、免责声明和版权声明。

此外,LG Electronics 还将为您提供开放源代码 CD-ROM,收取一定的相关费用,例如介质和运输成本,请致函索取:opensource@lge.com。该源代码的有效期为自购买产品之日起三 (3) 年有效。

### 8 目录

# 目录

| 2               | 安全说明                     | 33                     |
|-----------------|--------------------------|------------------------|
|                 |                          | 34                     |
| 6               | 观看 3D 图像                 | 34                     |
|                 |                          | 34                     |
| 7               | 许可证                      | 35                     |
|                 |                          |                        |
| 7               | 开放源软件须知                  | 37                     |
| 8               | 目录                       |                        |
|                 |                          |                        |
| 9               | 安装步骤                     | 43                     |
| 9               | 组装和准备工作                  | 44                     |
| 9               | 打开包装                     |                        |
| 12              | 单独购买                     | 44                     |
| 13              | 部件和按钮                    | 44                     |
| 14              | 抬起和移动电视                  | 44                     |
| 15              | 安装电视                     | 44                     |
| 15              | - 安装底座                   | 44                     |
| 16              | - 安装到桌面                  | 45                     |
| 17              | - 整理电缆                   | 45                     |
| 17              | - 使用滑动扬声器                | 45                     |
| 18              | - 安装在墙上                  |                        |
| 19              | 使用内置摄像头                  | 46                     |
| 19              | - 准备内置摄像头                |                        |
| 19              | - 内置摄像头各部件的名称            |                        |
| 20              | - 检查摄像头的拍摄范围             |                        |
| 21              | 建立连接                     |                        |
| 21              | 连接到天线或有线端口               |                        |
| 22              | 连接到 HD 接收器、DVD 播放器或 VCR  |                        |
| 22              | - HDMI 连接                |                        |
| 23              | - DVI 至 HDMI 连接          | •                      |
| 24              | - 连接到移动电话                | $\mathbf{C}\mathbf{U}$ |
| 25              | - 分重连接                   | • 6F-                  |
| 26              | - AV连接                   | • 电                    |
| 27              |                          | - 不                    |
| 27              | - HUMI 進接或 UVI 全 HDMI 進接 | • 可                    |
| 29              | <b>进</b> 按到首 <b>频</b> 系统 |                        |
| 29              |                          | • 未:                   |
| 30              | 连按到 <b>斗</b> 机           | • 可                    |
| <b>১।</b><br>১০ |                          | 段                      |
| 32              | し 候状连接                   | 耗。                     |

| 33 | 动感应遥控器功能       |  |  |
|----|----------------|--|--|
| 34 | 注册动感应遥控器       |  |  |
| 34 | 如何使用动感应遥控器     |  |  |
| 34 | 使用动感应遥控器时的注意事项 |  |  |
| 35 | 遥控器            |  |  |
| 37 | 使用用户指南         |  |  |
| 38 | 规格             |  |  |
| 43 | 外部控制设备设置       |  |  |
| 44 | 维护             |  |  |
| 44 | 清洁电视           |  |  |
| 44 | - 屏幕、边框、前框和底座  |  |  |
| 44 | - 电源线          |  |  |
| 44 | - 废弃处理         |  |  |
| 44 | 故障排除           |  |  |
| 45 | 附录             |  |  |
| 45 | 有毒有害物质成份及含量表   |  |  |
| 46 | 警告             |  |  |

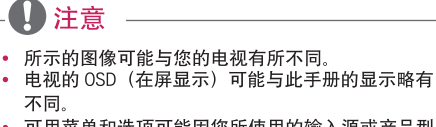

- 可用菜单和选项可能因您所使用的输入源或产品型
   号而不同。
- 未来,可能在此电视中添加新功能。
- 可以将电视置于待机模式,以减少功耗。如果一段时间不看电视,应将其关闭,因为这将降低能耗。
- 如果减小画面亮度,使用期间的能耗可以显著降低,从而降低整体运行成本。

# 安装步骤

- 1 打开包装,确保所有配件均已提供。
- 2 将底座连接至电视机。
- 3 将外部设备连接至电视机。
- 确保网络连接可用。
   您仅可在有网络连接时使用电视网络功能。

# 组装和准备工作

# 打开包装

检查您的产品包装盒是否包含以下项目。 如果缺少任何配件,请与您购买产品的当地经销商联系。 此手册中的插图可能与实际产品和项目有所不同。

### - \land 注意

- 请勿使用任何未经批准的附件,以确保安全和产品使用寿命。
- 任何因使用未经批准附件造成的损坏或伤害均不在保修范围内。
- 有些型号的屏幕上看起来有一层薄膜。 它实际是屏幕的一部分,请勿撕掉。

备注 • 与产品一同提供的附件可能有所不同. 具体取决于型号。 • 由于产品功能升级,产品规格或本手册的内容可能变更,恕不另行通知。 • 为实现最佳连接, HDMI 线缆和 USB 设备的挡板厚度应小于 10 毫米, 宽度应小于 18 毫米。 • 如果 USB 电缆或 USB 记忆棒不适合电视的 USB 端口,请使用支持 USB 2.0 的延长线。 • 建议顾客使用符合HDMI标准的最新版本的HDMI线。部分劣质不符合HDMI标准的HDMI线可能会导致屏幕闪烁或无 显示。 \*A ≤ 10 毫米 \*B **≤** 18 毫米

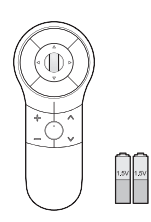

动感应遥控器,电池(AA) (请参见第 33页)

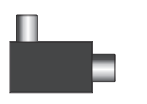

隔离器 (取决于型号) 1 个

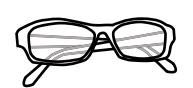

影院 3D 眼镜 4个, 3D 眼镜的数量可能因型 号或国家/地区而异。

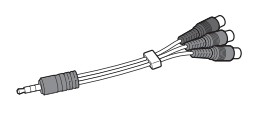

分量视频电缆 (请参见第 25页)

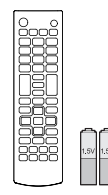

遥控器,电池(AAA) (请参见第 35页)

(适用于 55LA9700)

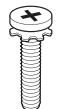

底座螺钉 4个, M4 x 14 (请参见第 15页)

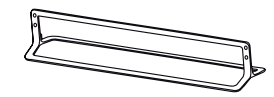

底座 (请参见第 15页)

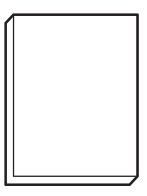

用户手册

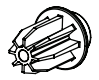

挂架用垫圈 4 个 (请参见第 18页)

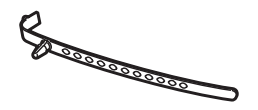

线扎 (请参见第 17页)

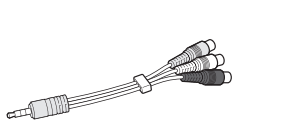

复合视频电缆 (请参见第 25, 26页)

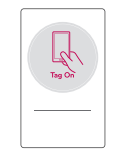

Tag On

(适用于 55LA9700)

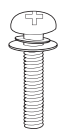

挂架用螺钉 4 个, M6 x 54 (适用于 65LA9700)

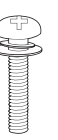

挂架用螺钉 4 个, M8 x 44

### 单独购买

为改进质量,单独购买可能会有所变更或修改,恕不另行通知。 如欲购买这些附件,请联系您的经销商。 这些设备仅适用于特定型号。 因制造商的环境或政策,型号名称或设计可能发生更改。

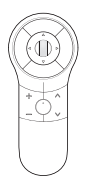

AN-MR400 动感应遥控器

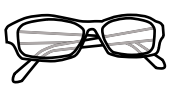

AG-F\*\*\* 影院 3D 眼镜

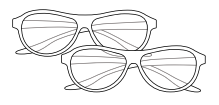

AG-F\*\*\*DP 双人游戏眼镜

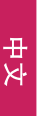

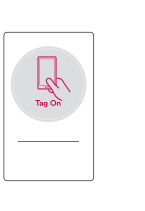

Tag On

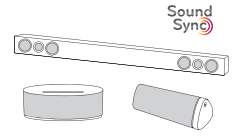

LG 音频设备

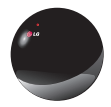

AN-BL\*\*\* 红外发射器 (取决于型号)

(适用于 55LA9700)

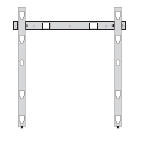

挂架AP-50WC13E

(适用于 65LA9700)

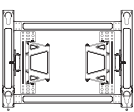

LSW630B

# 部件和按钮

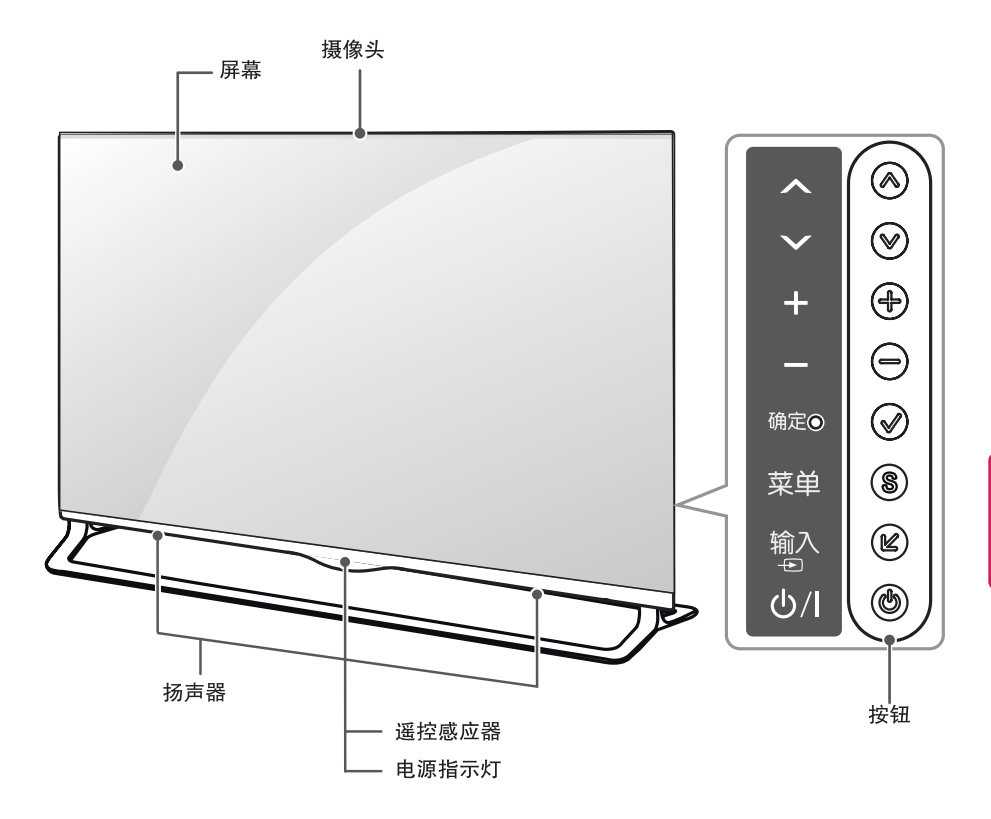

| 按钮                                          | 描述                  |  |
|---------------------------------------------|---------------------|--|
| $ \land / \heartsuit (\land / \checkmark) $ | 滚动浏览保存的频道。          |  |
| <b>♣ / ━ (╋ / ━</b> )                       | 调整音量级别。             |  |
| ✔(确定ⓒ)                                      | 选择突出显示的菜单选项或确认输入。   |  |
| <b>S</b> ( <sub>菜单</sub> )                  | 访问主菜单,或保存您的输入并退出菜单。 |  |
| 🕑 (输入中)                                     | 选择外部输入模式。           |  |
| <b>ゆ</b> (小/I)                              | 打开或关闭电源。            |  |

# 抬起和移动电视

为防止电视被划伤或损坏并确保安全搬运,当要 移动或抬起电视时,请阅读以下注意事项(无论 您的电视是何种类型和尺寸)。

- 始终避免触摸屏幕,因为这可能会损坏屏幕。
- 禁止将电视正面朝下放置在平台上,错误的放置,可能导致屏幕损坏。
- 建议使用原装箱子或包装材料来移动电视。
- 在移动或抬起电视之前,请断开电源线和所有电缆。
- 抬起电视时,屏幕应背对您以免发生损坏。

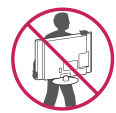

 请牢牢抓住电视机框架的顶部和底部。切勿抓住透 明部分、扬声器或扬声器格栅区域。

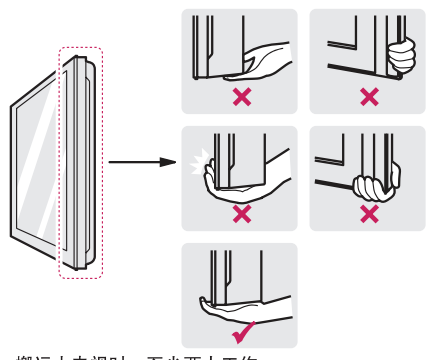

- 搬运大电视时,至少两人工作。
- 当用手搬运电视时,请如下图所示抬起电视。

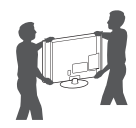

- 搬运电视时,请不要让电视摇晃或过度振动。
- 搬运电视时,保持电视直立,切勿将电视侧放或者 向左或向右倾斜。

## 安装电视

根据观看需要,可将电视安装在墙上或将电视与底座固定放在桌面上。

### 安装底座

如果不将电视安装到墙壁上,请使用下列说明连接底座。

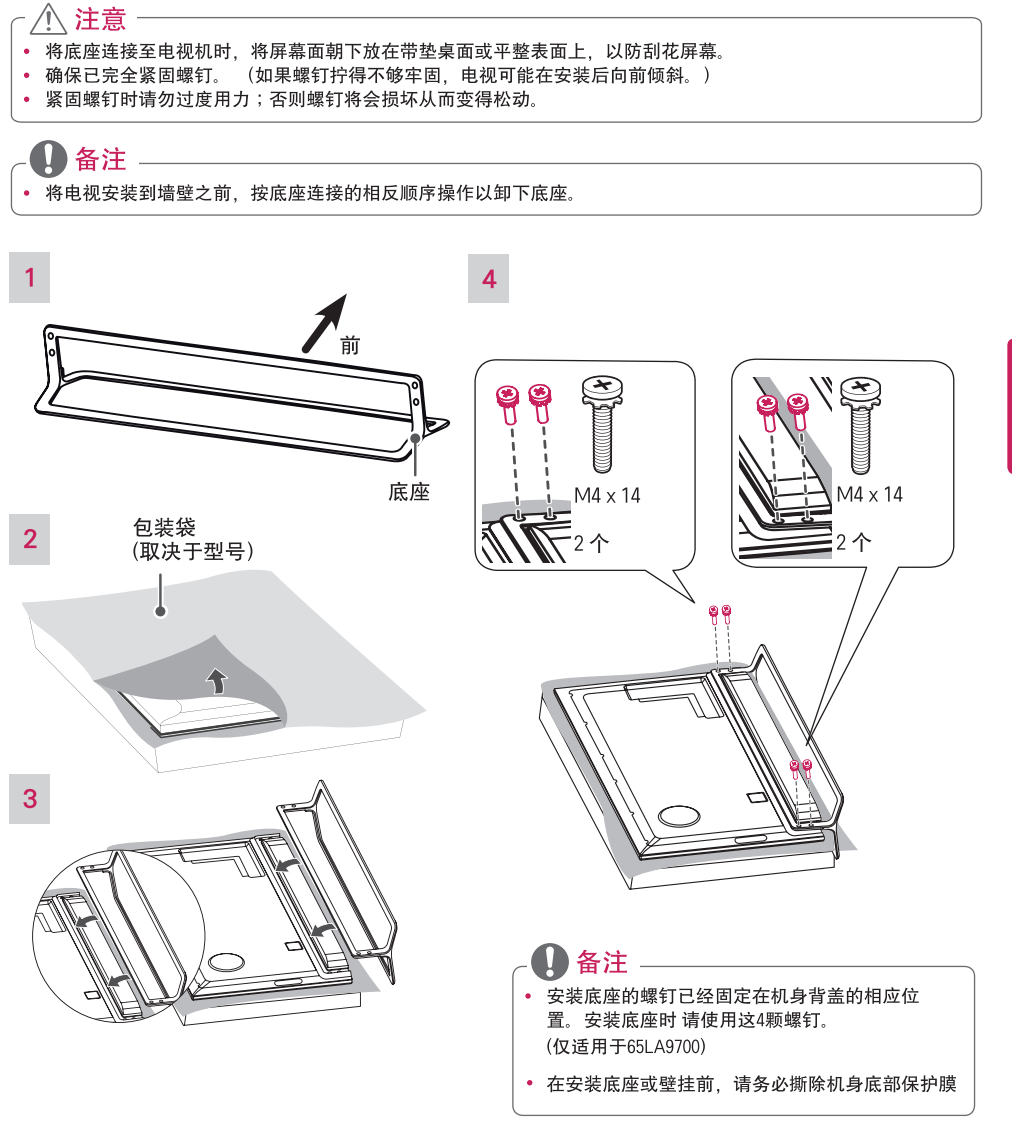

### 安装到桌面

 抬起电视并将其保持与桌面垂直的位置。
 - 与墙壁之间留出 10 厘米 的最小距离以便得 到活当诵风。

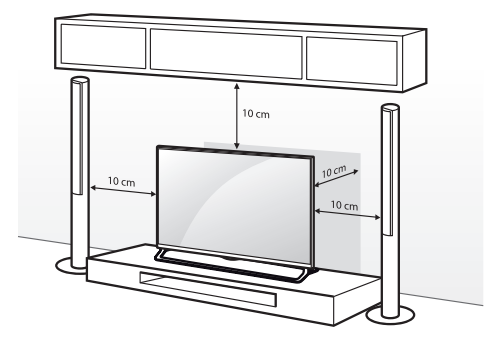

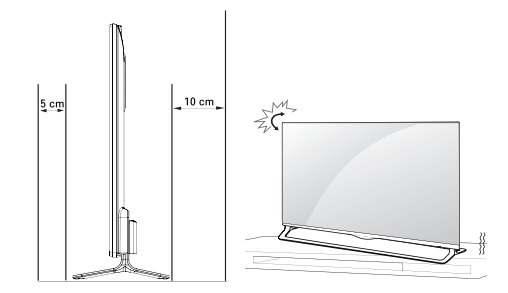

2 将电源线连接至墙上插座。

### ⚠ 注意

请勿将电视置于热源附近或热源之上,因为这可能 引起火灾或其它损坏。

### 将电视固定到墙壁上(可选)

(取决于型号)

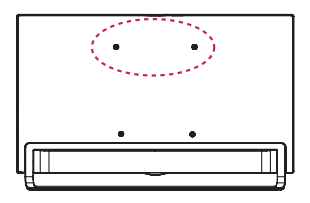

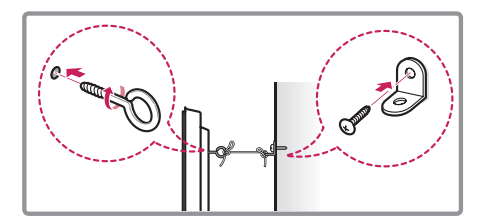

 在电视背面插入并拧紧环首螺栓或电视支架和 螺栓。

- 如果在环首螺栓位置中插入了螺栓,请先将 这些螺栓取出。

- 2 用螺栓将壁挂支架安装到墙壁上。 使壁挂支架位置与电视后面的环首螺栓的位置 匹配。
- 3 用结实的绳索将环首螺栓和壁挂支架连接起来。 确保绳索位于平面的水平方向。

- 🥂 注意

• 确保儿童不要攀爬或攀吊在电视上。

● 备注

- 使用足以稳固支撑电视的够牢固、够大的平台或柜子。
- 支架、螺栓和绳索均为可选配件。您可以从当地 经销商处获取其它配件。

### 整理电缆

收集电缆并用线扎将其捆绑在电视背面。

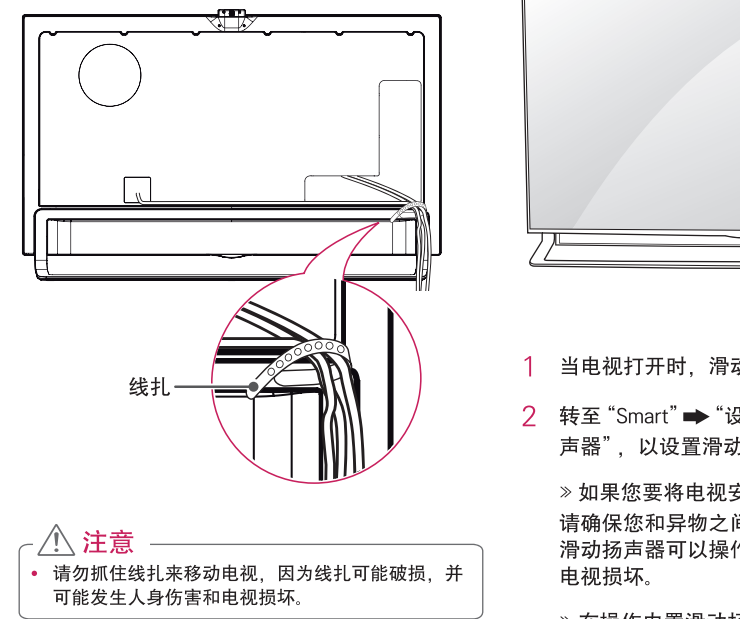

□ 当电视打开时,滑动扬声器 3 当电视打开时,滑动扬声器从电视内部滑出。

使用滑动扬声器

 2 转至 "Smart" ➡ "设置" ➡ "声音" ➡ "滑动扬 声器",以设置滑动扬声器。

》如果您要将电视安装在电视桌/电视柜上, 请确保您和异物之间有足够的空隙,以使内置 滑动扬声器可以操作,否则会造成人身伤害或 电视损坏。

» 在操作内置滑动扬声器时请不要用力过度, 因为这样可能导致滑动扬声器发生故障。

» 在收看电视时请确保扬声器在打开位置,否 则声音会异常或失真。

3 在搬运电视时,确保滑动扬声器闭合。在搬运 电视时,若滑动扬声器开启,则可能损坏滑动 扬声器,导致其出现故障。

≫ 要关闭滑动扬声器,请转至"声音" ➡ "滑动扬声器",选择"电视开机时打开"并按下 "电源"按钮。

### 安装在墙上

小心地将挂架连接至电视机背面,并将挂架垂直 于地板安装于实心墙上。当您需将电视机安装到 其他建筑材料上时,请联系专业人员。 建议您使用 LG 牌壁挂支架。

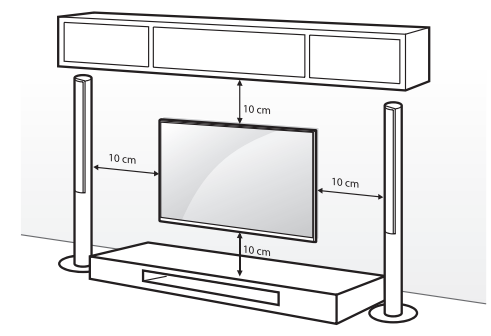

确保使用符合 VESA 标准的螺钉和壁挂支架。下 表介绍了壁装套件的标准尺寸。

| 型号           | 55LA9700   |
|--------------|------------|
| VESA (A x B) | 400 × 400  |
|              |            |
| 标准螺钉         | M6         |
| 螺钉数量         | 4          |
| 壁挂支架(单独购买)   | AP_50WC13E |
|              |            |

| 型号           | 65LA9700  |
|--------------|-----------|
| VESA (A × B) | 600 × 400 |
| 标准螺钉         | M8        |
| 螺钉数量         | 4         |
| 壁挂支架(单独购买)   | LSW630B   |

- \land 注意

- 移动或安装电视前断开电源。否则可能引起触电。
- 如果在天花板或倾斜墙壁上安装电视,电视可能掉 下并引起严重的人身伤害。
   使用经授权的 LG 壁挂支架,并联系当地经销商或 专业人员。
- 请勿过度拧紧螺钉,因为这可能损坏电视并导致保 修无效。
- 使用符合 VESA 标准的螺钉和壁挂支架。任何因错 误使用或使用不合适配件引起的损坏或人身伤害均 不在保修范围内。

备注

- 使用 VESA 标准螺钉规格中列出的螺钉。
- 壁装套件包含安装手册和必要部件。
- 壁挂支架是可选的。您可以从当地经销商处获取 其它配件。
- 螺钉长度可能有所不同,具体取决于壁装情况。
   确保使用正确长度。
- 有关详情,请参阅与壁挂支架一同提供的手册。
  在将 LG 壁挂支架连接到电视时,请勿使用随 LG
- 在将LG壁挂支架连接到电视时,请勿使用随LG 壁挂支架提供的壁挂内部垫圈和壁挂螺钉。
   请使用随电视配件提供的壁挂内部垫圈和壁挂螺
   钉。

# 使用内置摄像头

您可以通过电视的内置摄像头使用动作识别功能。 这款电视不支持外部(非LG指定)的摄像头。

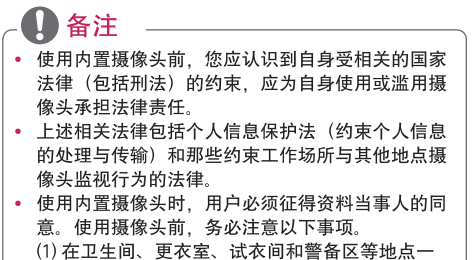

(1)在卫生间、更衣室、试衣间和警备区等地点一概不得使用摄像头。
(2)使用摄像头会不会导致侵犯隐私。
(3)使用摄像头会不会讳反相关的法律法规。

### 准备内置摄像头

1 拉起电视背面的滑块。

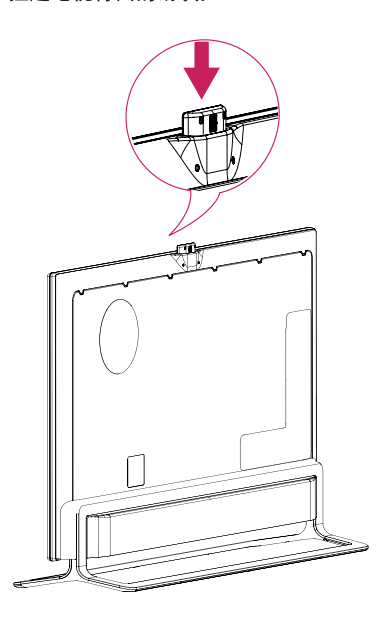

备注 在使用内置摄像头之前,请除去保护膜。

2 您可以通过内置摄像头背面的角度调节杆,调 节摄像头的角度(在垂直5度范围内)。

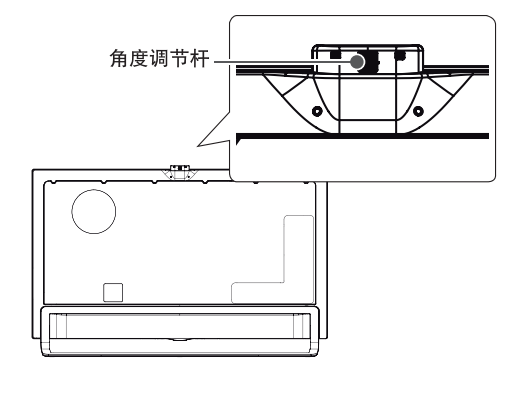

3 当不使用内置摄像头时,请将其拉下来。

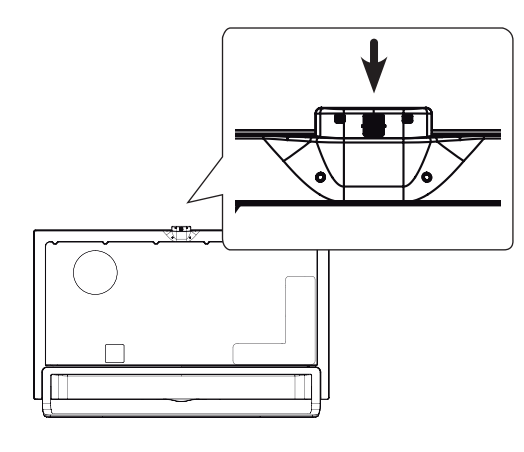

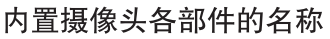

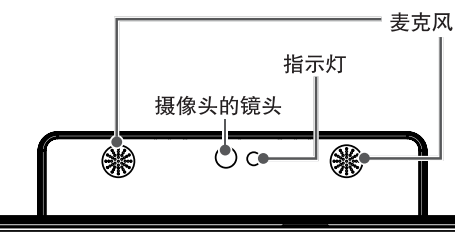

### 检查摄像头的拍摄范围

- 1 按遥控器上的 SMART 按钮显示"更多"菜单。
- 2 从"更多"菜单中选择"设置",然后按滚轮 ⊕ "确定"按钮。
- 3 转到"选项 ➡ 摄像头设置帮助",然后按滚 轮①"确定"按钮。

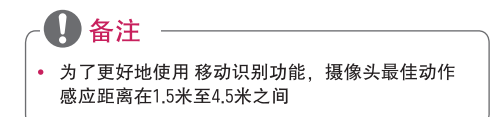

표 사

# 建立连接

您可以将各种外部设备连接到电视。 支持的外部设备包括:HD 接收器、DVD 播放器、VCR、音频系统、USB 存储设备、PC、游戏设备及其它外部设备。 有关外部设备连接的更多信息,请参阅每个设备 随附的手册。

### - 🚺 备注

- 如果在 DVD 录像机或 VCR 中录制电视节目,确保将电视信号输入电缆通过 DVD 录像机或 VCR 连接至电视。 有关录制的更多信息,请参阅所连接的设备随附的手册。
- 外部设备的连接可能与本手册中的插图有所不同。
- 无论电视端口顺序如何,将外部设备连接至电视。
- 如果将游戏设备连接至电视,请使用游戏设备随附的电缆。
- 有关操作说明,请参阅外部设备的手册。

# 连接到天线或有线端口

当连接天线或有线端口以观看电视时,请参阅以下说明。 说明可能因实际产品而异,且 RF 电缆是不提 供的。

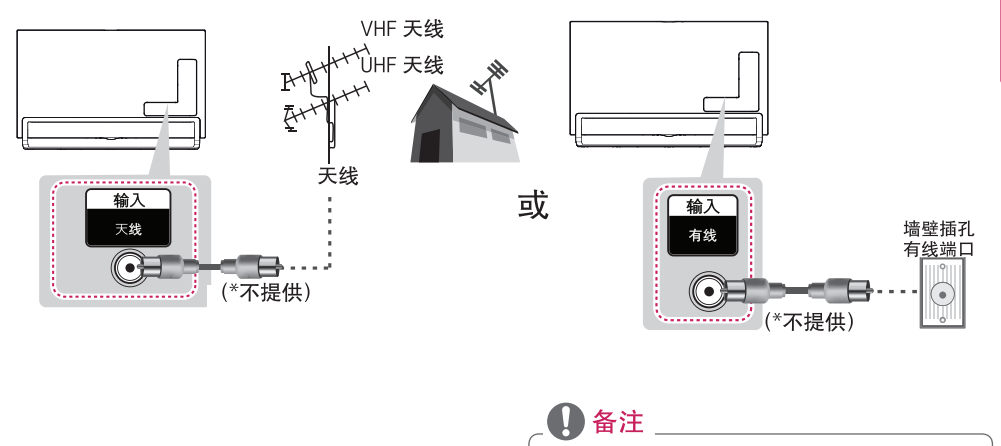

- 要在信号差的区域改进画面品质,请购买信号放大 器并正确安装。
- 使用信号分配器以使用两台以上的电视。
- 如果天线安装不正确,请联系您的经销商获取帮助。
- DTV 音频编解码器:MPEG, Dolby Digital, Dolby Digital Plus, HE-AAC。
- 本产品满足保护接地与有线网络天线接口的隔离要 求,用户可直接接入有线网络天线。
- 由于超高清(3840\*2160像素)相应的标准未确立, 本型号不能直接接收超高清信号进行播放。向后 超高清相应标准确立后,顾客在单独购买相应的辅 助接收设备后可以进行观看播放。

### 连接到 HD 接收器、DVD 播放器或 VCR

将 HD 接收器、DVD 播放器或 VCR 连接到电视,并选择适当的输入模式。

### HDMI 连接

HDMI 是连接设备的最佳方式。

从外部设备将数字视频和音频信号传输到电视。 使用 HDMI 电缆将外部设备与电视连接起来,如图所 示。

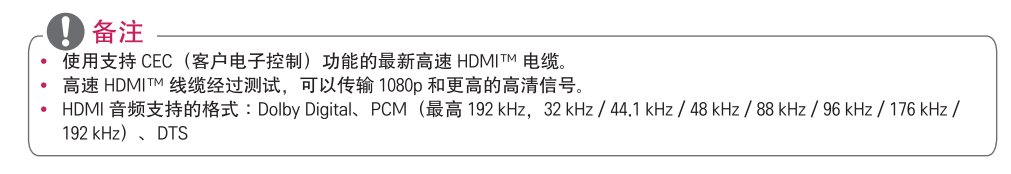

选择要连接的任何 HDMI 输入端口。 选择使用哪个端口都可以。

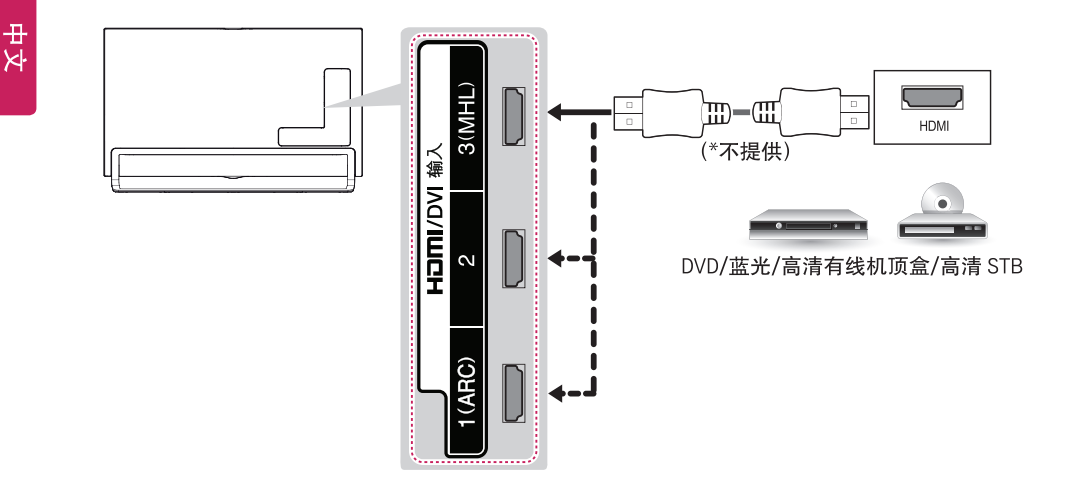

ARC (音频回传通道)

- 当与高速 HDMI<sup>™</sup>电缆连接时,无需额外的光学音频电缆,即 可将数字音频发送到兼容设备。
- 仅 HDMI 输入 1 (ARC) 端口上支持 ARC。如果要使用 ARC, 应将支持 ARC 的外部音频设备连接到 HDMI 1

DVI 至 HDMI 连接

从外部设备将数字视频信号传输到电视。 使用 DVI-HDMI 电缆将外部设备与电视连接起来,如图所示。 要传输音频信号,请连接音频电缆。

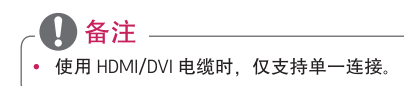

选择要连接的任何 HDMI 输入端口。 选择使用哪个端口都可以。

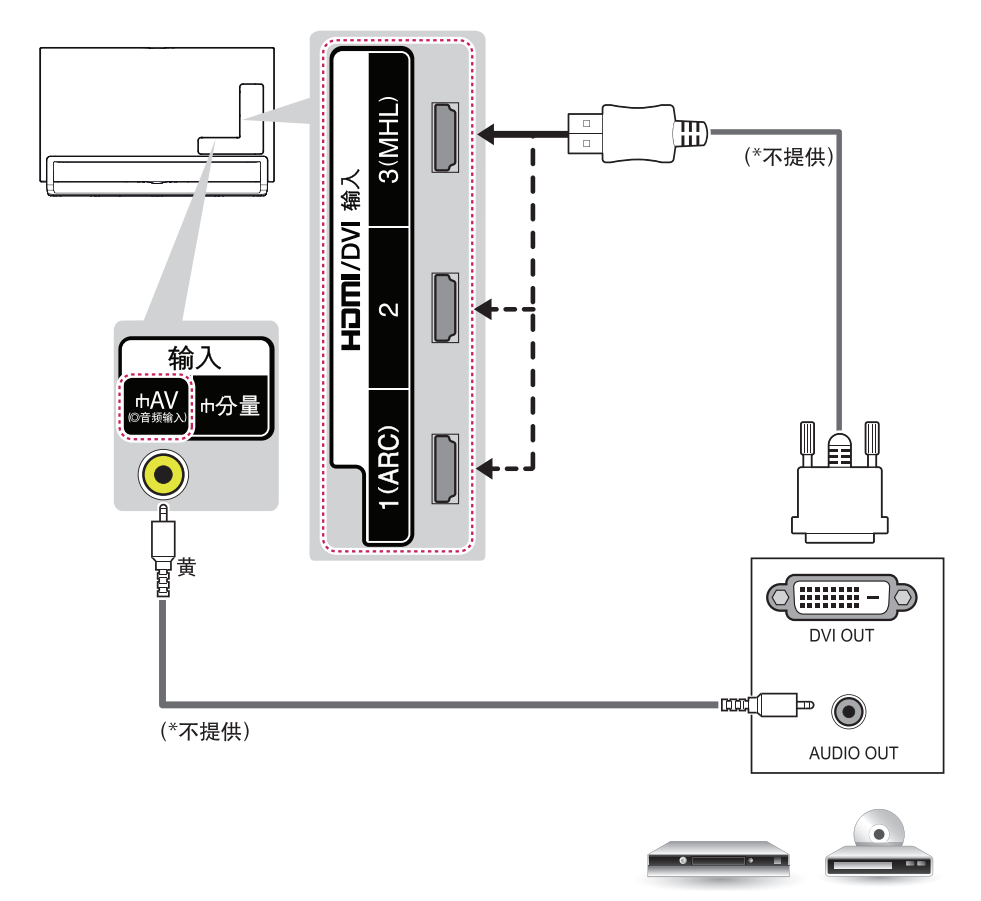

DVD/蓝光/高清有线机顶盒

备注-

### 连接到移动电话

移动高清连接技术 (MHL) 是用于将数字视听信号从移动电话传输至电视机的接口。

• 将移动电话连接到 HDMI 输入3 (MHL) 端口,以在电视上查看电话屏幕。

- 这仅适用于支持 MHL 的手机。
- 您可以使用电视遥控器控制支持 MHL 功能的LG移动电话。
- 需要使用 MHL 无源电缆才能将电视和移动电话连接起来。
- 在以下情况下,从 TV 上拔下 MHL 电缆:
  - MHL 功能被禁用。
  - 您的移动设备在待机模式下充满电。

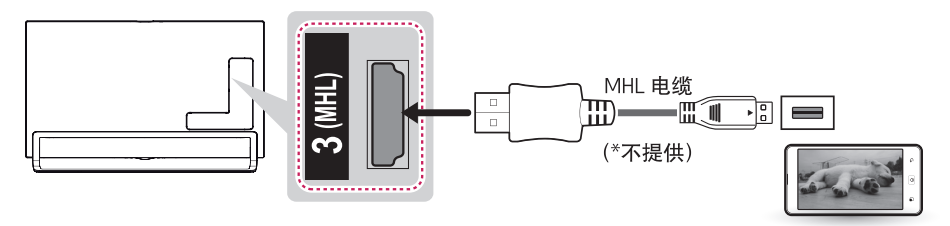

移动电话

### 分量连接

从外部设备将模拟视频和音频信号传输到电视。 使用分量 视频 电缆将外部设备与电视连接起来,如图 所示。

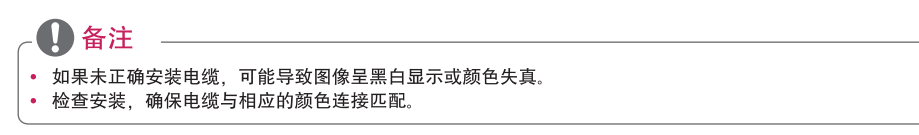

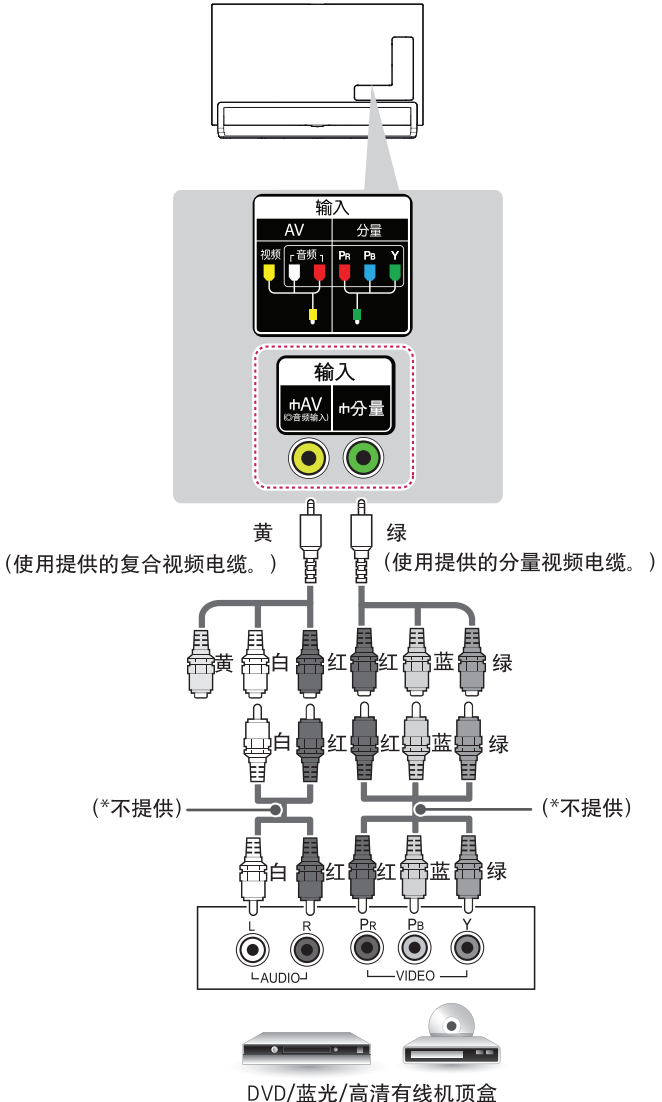

### 26 建立连接

### AV连接

从外部设备将模拟视频和音频信号传输到电视。 使用复合视频电缆将外部设备与电视连接起来,如图所示。

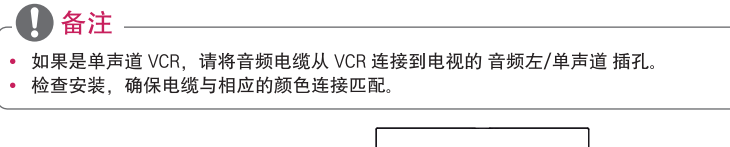

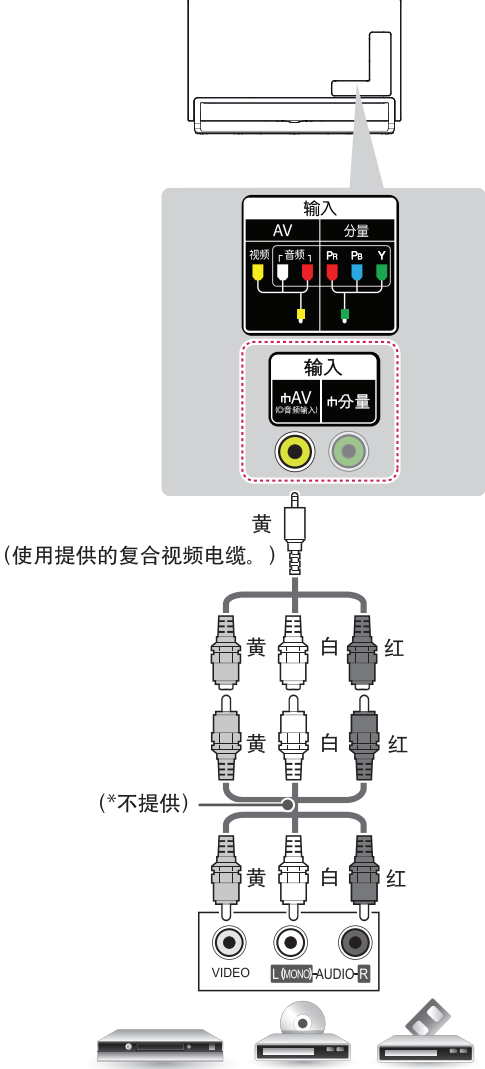

VCR/DVD/蓝光/高清有线机顶盒

# 连接 PC

# - 🚺 备注

- 建议使用 HDMI 连接以获得最佳图像质量。
- 根据显卡的不同, DOS 模式可能在使用 HDMI 到 DVI 电缆时无法工作。
- 在 PC 模式下,可能存在与分辨率、垂直样式、对比度或亮度有关的干扰。如果存在干扰,请将 PC 输出更改为 其它分辨率,将刷新率更改为其它刷新率,或在"图像"菜单中调整亮度和对比度,直至画面清晰。
- 水平和垂直频率的同步输入形式是分开的。
- 根据显卡的不同,某些分辨率设置可能不允许图像在屏幕上正确显示。
- 如果您使用 PC 适用的"DVI 转 HDMI"电缆, 使用外部扬声器也可以播放 PC 音频。
- 使用 HDMI/DVI 电缆时, 仅支持单一连接。

### HDMI 连接或 DVI 至 HDMI 连接

选择方法A或B进行连接。

## 方法 A:HDMI 连接

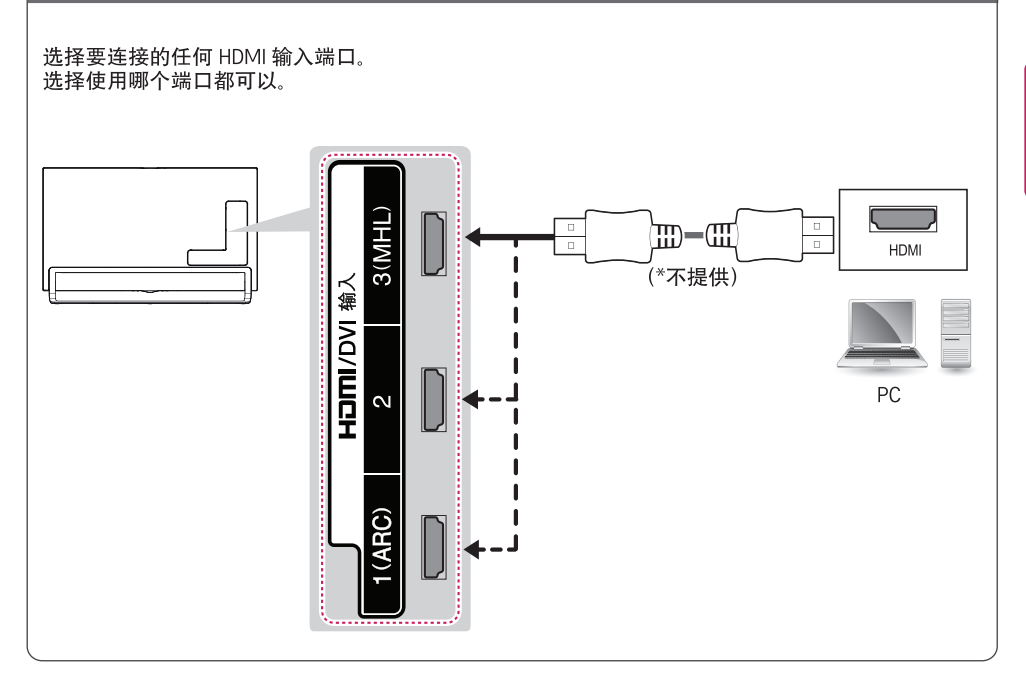

### 28 建立连接

### 方法 B:DVI 至 HDMI 连接

选择要连接的任何 HDMI 输入端口。 选择使用哪个端口都可以。

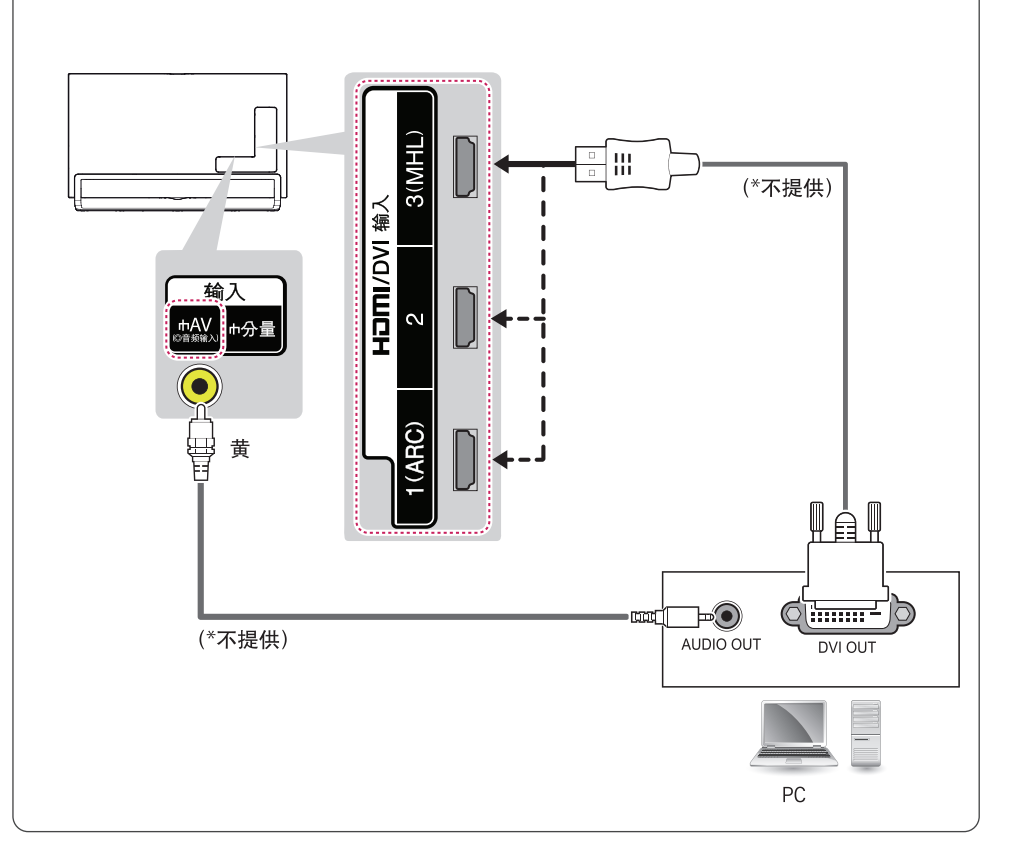

# 连接到音频系统

您可以使用可选外部音频系统,以替代内置扬声器。

### 数字音频连接

将数字音频信号从电视发送到外部设备。 使用数字音频电缆将外部设备与电视连接起来,如图所示。

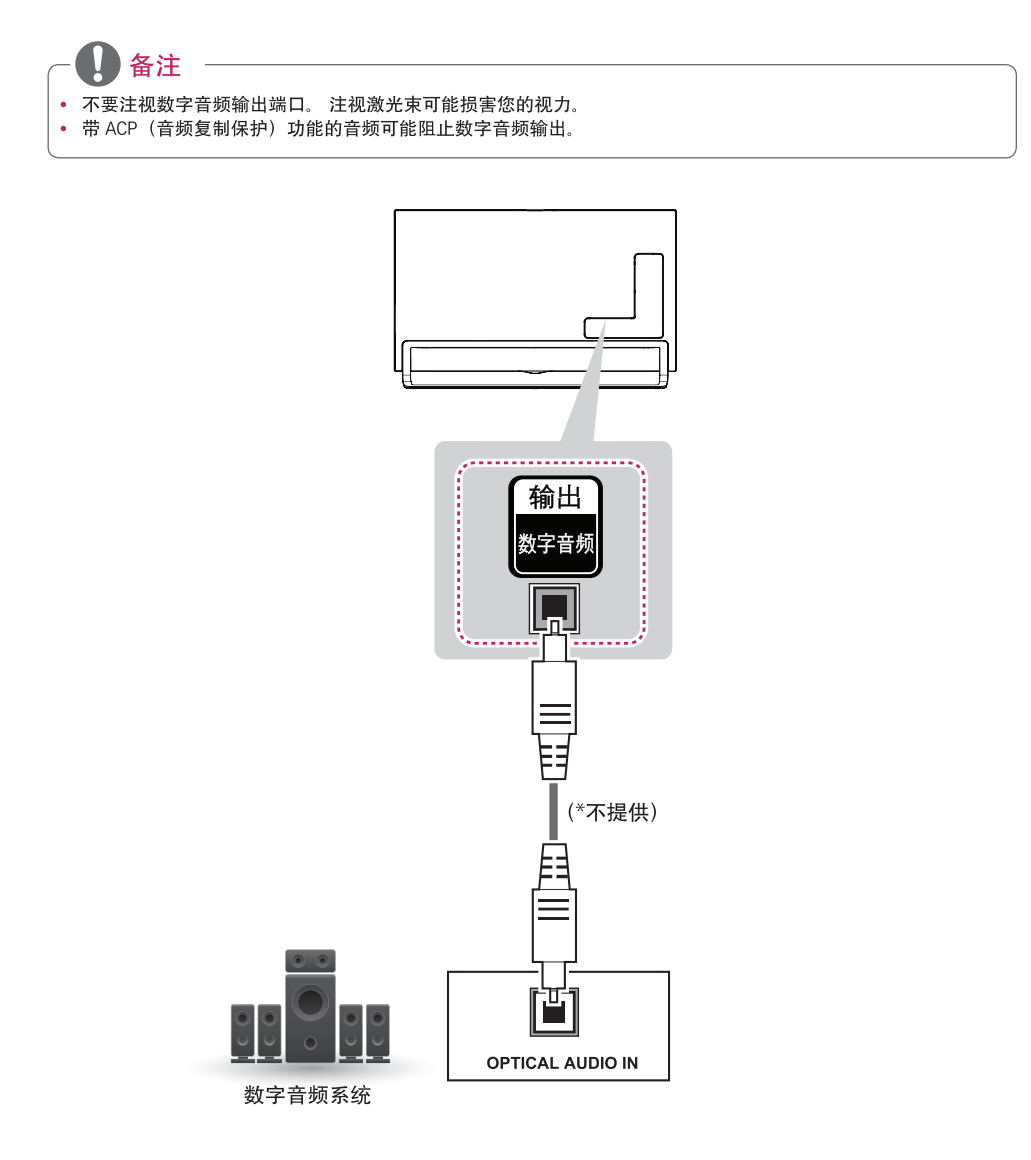

## 连接到耳机

通过耳机收听声音。

- 🚺 备注 -
- 连接耳机时禁用"音频"菜单选项。
- 连接耳机更改 AV 模式时,此更改适用于视频,而不适用于音频。
- 连接耳机时,"数字音频输出"不可用。
- 耳机阻抗:16Ω
- 最大音频输出: 0.624mW 至 1.04mW
- 耳机插孔尺寸: 0.35 厘米

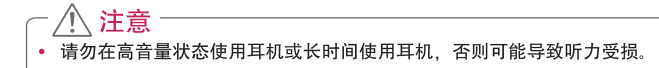

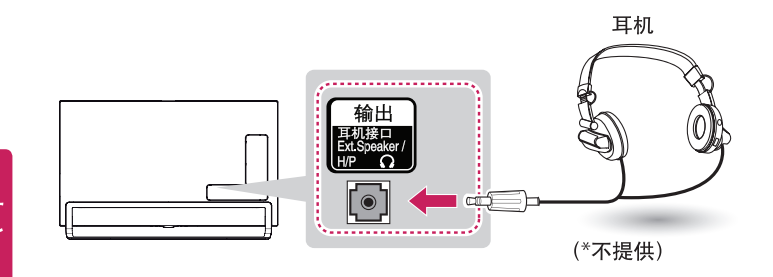

## 连接 USB 设备

将 USB 闪存等 USB 存储设备、外部硬盘或 USB 存储卡读卡器连接至电视, 然后访问"智能共享"菜单以 使用各种多媒体文件。

4 备注

- 要使用"左右时间II"功能,请确保已连接到 USB 3.0 输入 端口。
- 某些 USB 集线器可能无法工作。 如果未检测到使用 USB 集线器的 USB 设备,请将该设备直接连接至电视上的 USB 端口。

选择要连接的任何 USB 输入端口。 选择使用哪个端口都可以。

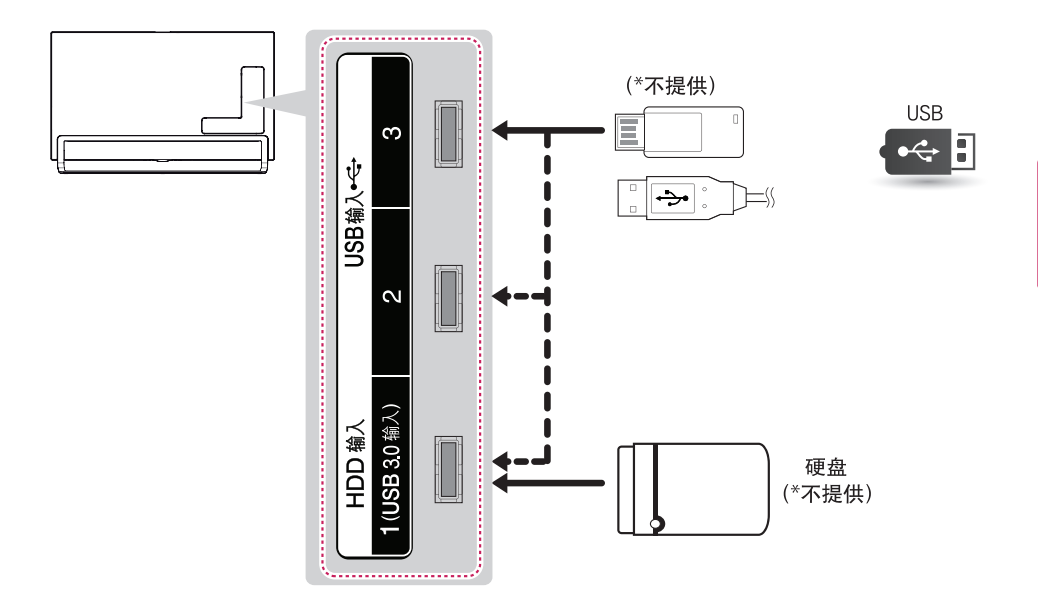

# CI 模块连接

在数字电视模式下查看加密(付费)服务。此功能并非适用于所有国家/地区。

# ▲ ● 备注 \_

• 检查 CI 模块是否已按正确方向插入 PCMCIA 卡插槽。如果未正确插入模块,可能会损坏电视和 PCMCIA 卡插槽。

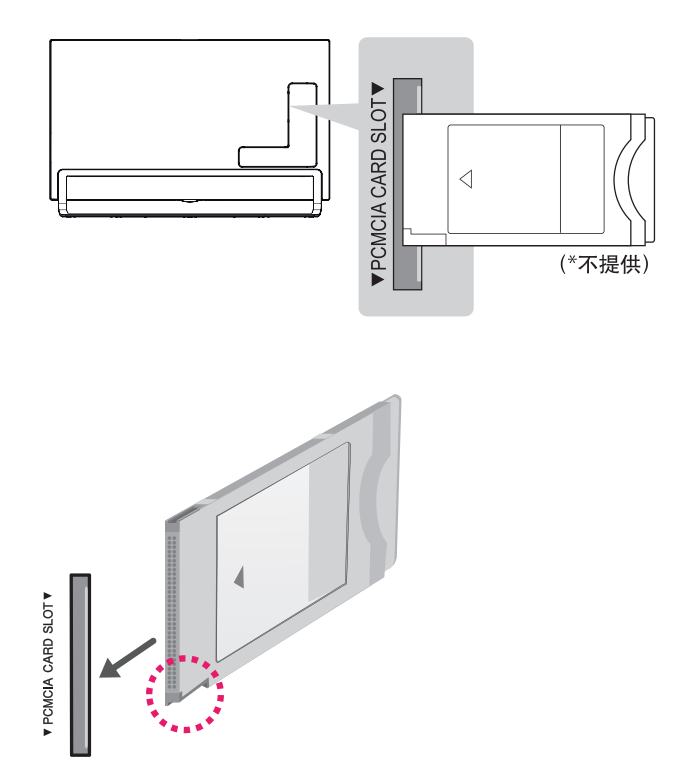

2

1

# 动感应遥控器功能

出现消息"动感应遥控器电池电量不足。请更换电池。"时,请更换电池。 要更换电池,请打开电池盖,并匹配仓内标签的 ① 和 〇 端更换电池 (1.5 V AA),然后合上电池盖。电池极性安装错误,可能导致电池爆裂或泄漏,甚至 引起火灾,人身伤害,环境污染。请确保使用时将动感应遥控器指向电视上的遥控 感应器。要取出电池,请按相反顺序执行安装操作。

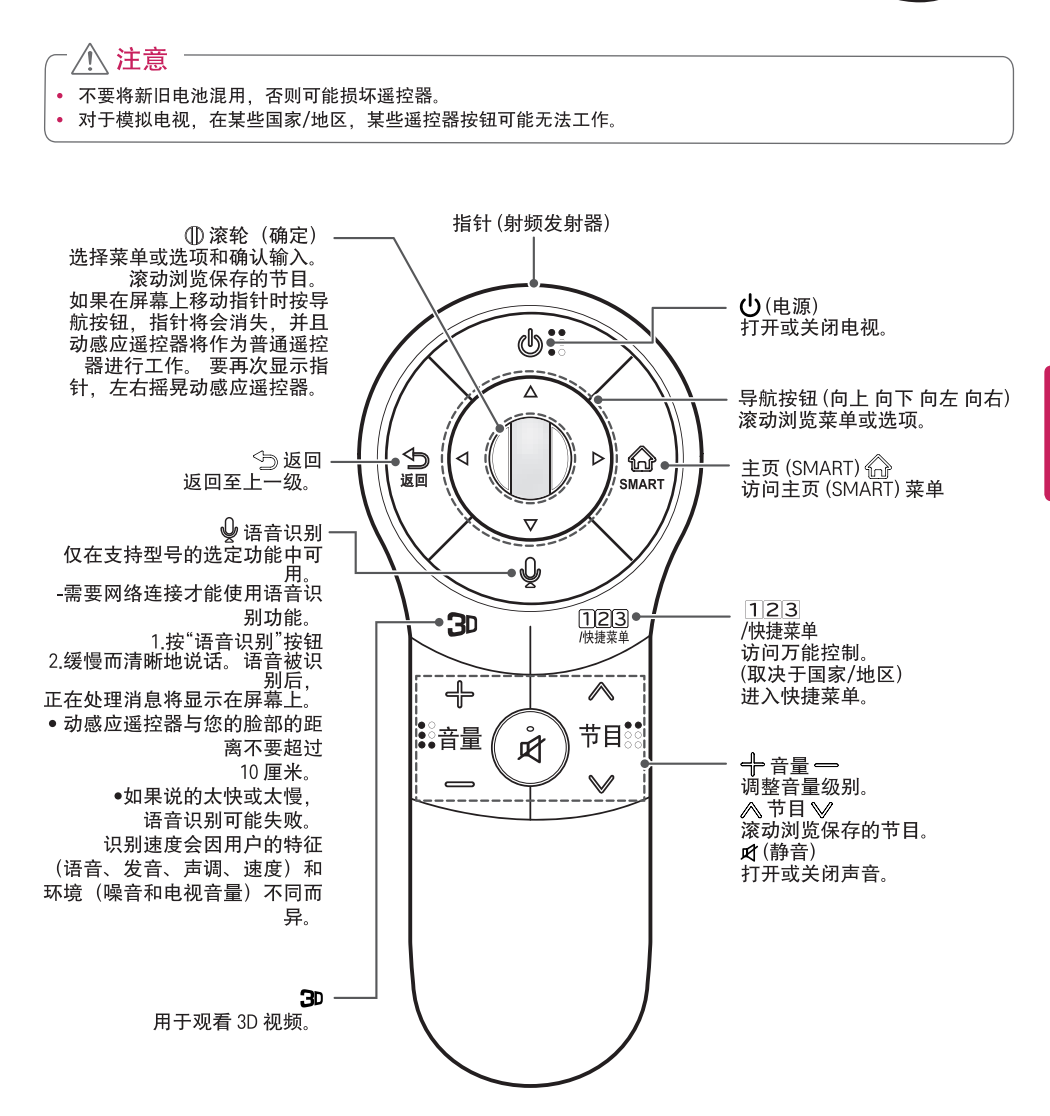

# 注册动感应遥控器

需要先将动感应遥控器与电视"配对"(注册), 然后才能工作。

### 如何注册动感应遥控器

| $\square$ | 要自动注册,打开电视并按滚轮<br>① (确定)按钮。完成注册后,屏幕将<br>显示完成消息。 |
|-----------|-------------------------------------------------|
| (确定)      | 如果注册失败,则关闭后再打开电视,<br>然后按滚轮 ① (确定)按钮完成注册。        |

#### 如何重新注册动感应遥控器

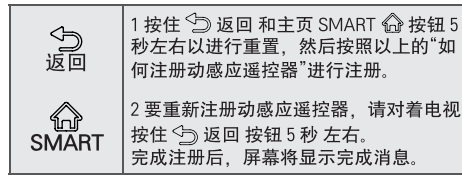

# 如何使用动感应遥控器

|       | 1 如果指针消失,稍微向左或向右移动动。 |  |  |  |
|-------|----------------------|--|--|--|
|       | 感应遥控器。 然后,其将自动显示在屏   |  |  |  |
|       | 莫 F                  |  |  |  |
|       | 415-L-0              |  |  |  |
| 1/2   | > 如果在特定时间段内未使用指针, 它将 |  |  |  |
|       | <b>△</b> 池井          |  |  |  |
| -//~  | 云泪大。                 |  |  |  |
|       |                      |  |  |  |
| 1.40  |                      |  |  |  |
| 69/   | 2 您可将切感应遥控器的指针接收器对准  |  |  |  |
| and a | 由词 就后向去 去 上式下移动支移    |  |  |  |
|       | 电视,然而问在、石、工致下移动不够    |  |  |  |
|       | 动指针                  |  |  |  |
|       | -317H 110            |  |  |  |
|       | │≫ 如果指针未正确工作 请闲置动咸应谣 |  |  |  |
|       |                      |  |  |  |
|       | 控器10秒左右,然后再重新使用。     |  |  |  |
|       |                      |  |  |  |

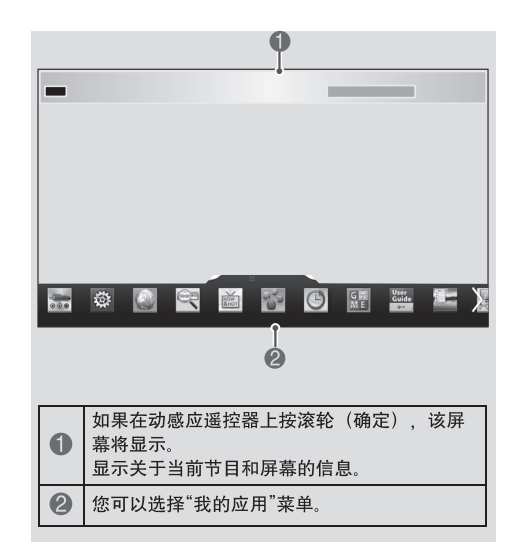

# 使用动感应遥控器时的注意事 项

- 在最大通信距离(10米)内使用动感应遥控器。超 过此距离范围使用动感应遥控器,或者有障碍物阻 挡时,可能会导致通信故障。
- 周围的设备可能会导致通信故障。 电气设备(如微 波炉或无线局域网产品)可能会产生干扰,因为它 们与动感应遥控器使用相同的频段(2.4 GHz)。
- 如果跌落或遭到重击,动感应遥控器可能会损坏或 出现功能故障。
- 使用动感应遥控器时,注意不要碰到周围的家具或人。
- 制造商和安装人员无法提供与人身安全有关的服务,因为所用的无线设备可能存在电波干扰。
- 建议将接入点(AP)置于离电视相距超过1米的地方。如果将接入点安装在与电视相距不到1米的地方,动感应遥控器可能因受频率干扰而无法达到预期效果。

中 ズ

à

# 遥控器

本手册中的描述基于遥控器上的按钮。请仔细阅读本手册并正确使用电视。 要安装 电池,请打开电池盖,按照仓内标签的 ① 和 〇 端更换电池 (1.5 V AAA),然后合上电池 盖。要取出电池,请按相反顺序执行安装操作。

### 

• 不要将新旧电池混用,否则可能损坏遥控器。

• 对于模拟电视,在某些国家/地区,某些遥控器按钮可能无法工作。

此遥控器使用红外光。使用时,应朝向电视机遥控感应器的方向。

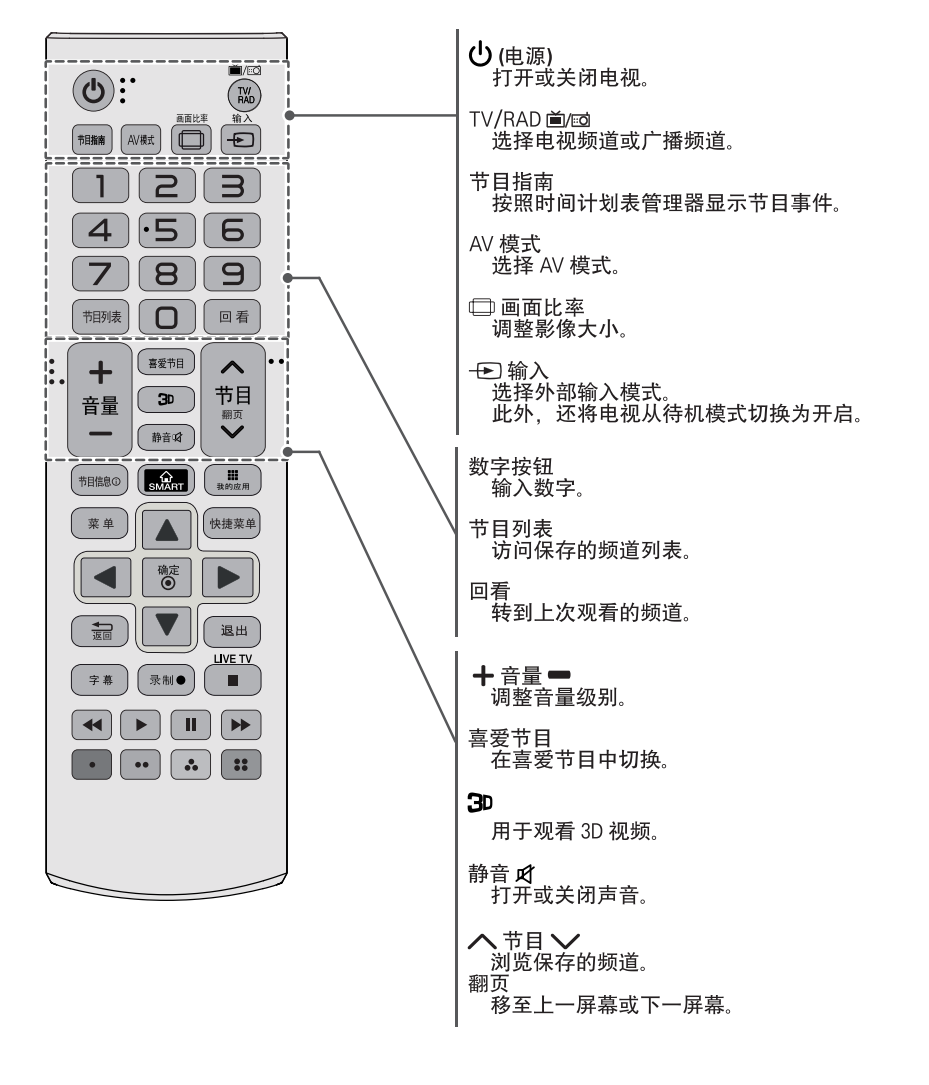

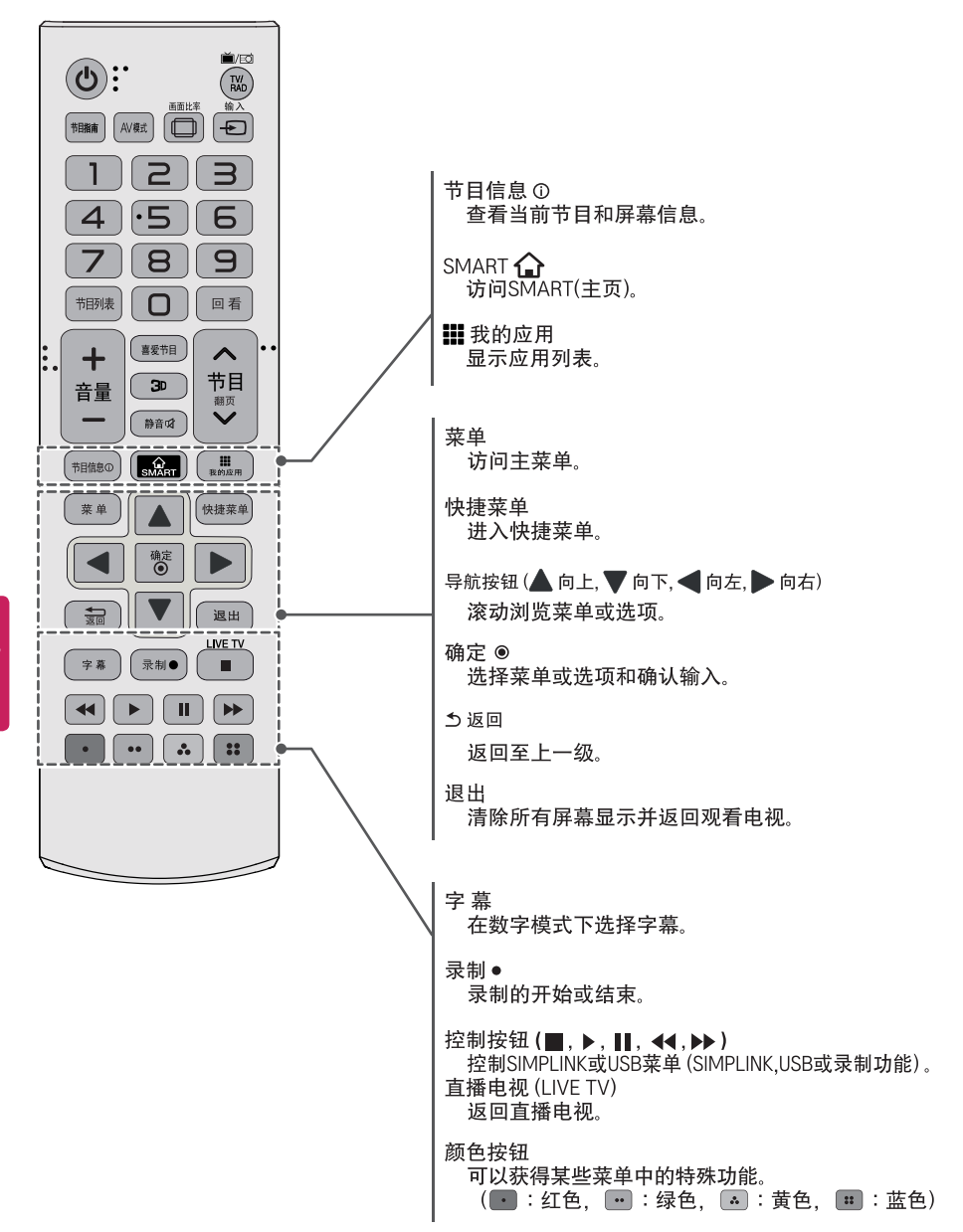

# 使用用户指南

以下图片仅供参考,请以电视实际显示画面为 准。

"用户指南"使您可以更轻松地访问详细的电视信 息。

- 2 选择用户指南 (User Guide) 然后按动感应遥控器的"滚轮"按钮 ① 或者普通遥控器上的"确定"按钮。

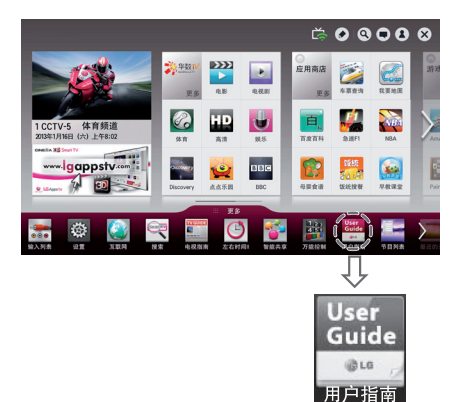

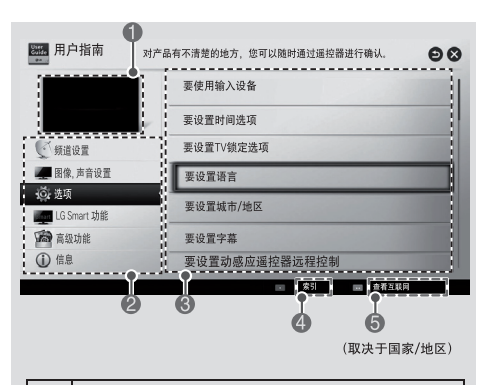

| 0 | 显示当前观看节目或输入源屏幕。                                              |  |  |
|---|--------------------------------------------------------------|--|--|
| 2 | 选择所需的类别。                                                     |  |  |
| 3 | 选择所需的项目。<br>您可以使用导航鍵按钮的 <b>^ / ∨</b> 按钮在页面<br>之间移动。          |  |  |
| 4 | 从索引浏览所需的功能说明。                                                |  |  |
| 6 | 已连接互联网时,提供LG智能电视功能的详细<br>信息。<br>(因国家或地区/语言不同,此功能可能无法使<br>用。) |  |  |

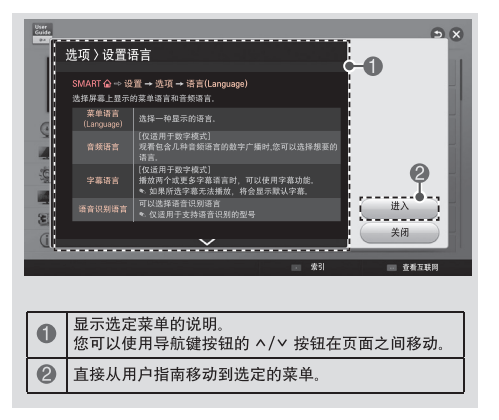

# 规格

由于产品功能升级,产品规格可能变更,恕不另行通知。

|          |        | 数字信号                                | 模拟信号                                                                 |  |
|----------|--------|-------------------------------------|----------------------------------------------------------------------|--|
| 中国       | 电视制式   | DTMB、DVB-C                          | PAL D/K、 PAL I、 NTSC M                                               |  |
|          | 节目范围   | DTMB:1~62<br>DVB-C:52.5 MHz~866 MHz | PAL D/K : VHF/UHF 1~62, CATV 1~41<br>PAL I : VHF/UHF 1~69, CATV 1~47 |  |
|          |        |                                     | NISC M : VHF/UHF 2~/8, CATV 1~/1                                     |  |
|          | 外接天线阻抗 | 75 Ω                                | 75 Ω                                                                 |  |
|          | 工作泪由   | 000-1000                            |                                                                      |  |
|          |        | 0 し~40 し                            |                                                                      |  |
| 环境<br>条件 | 工作湿度   | 低于 80%                              |                                                                      |  |
|          | 储存温度   | -20℃~60℃                            |                                                                      |  |
|          | 储存湿度   | 低于 85%                              |                                                                      |  |

| 型号          |      | 55LA9700-CA                     |  |
|-------------|------|---------------------------------|--|
| 产品尺寸        | 含底座  | 1230 x 781 x 274 (mm)           |  |
| (宽 x 高 x 厚) | 不含底座 | 1230 x 714 (*743.0) x 75.0 (mm) |  |
|             | 含底座  | 31 (Kg)                         |  |
| 厂 吅         | 不含底座 | 27.9 (Kg)                       |  |
| 电源要求 100-   |      | 100-220V ~ 50Hz                 |  |
| 퓌므          |      | 65L A0700 CA                    |  |
|             |      | 05LA9700-CA                     |  |
| 产品尺寸        | 含底座  | 1451 × 910 × 325 (mm)           |  |
| (宽 x 高 x 厚) | 不含底座 | 1451 x 838 (*868.0) x 78.8 (mm) |  |
|             | 含底座  | 44.2 (Kg)                       |  |
| / 叩贝里       | 不含底座 | 40.6 (Kg)                       |  |
| 由酒亜龙        |      | 100-220V ~ 50Hz                 |  |

\*: 表示滑动扬声器处于开启状态时的尺寸

• 以下规格如有变更, 恕不另行通知。

| 型 号 项 目             |      | 55LA9700-CA                 | 65LA9700-CA                 |
|---------------------|------|-----------------------------|-----------------------------|
| 可视图像对角线量            | 员小尺寸 | 138cm                       | 163cm                       |
| 亮度                  |      | $\geq$ 200cd/m <sup>2</sup> | $\geq$ 200cd/m <sup>2</sup> |
| 对比度*                |      | ≥200:1                      | ≥200:1                      |
| 亮度均匀性               |      | ≥50%                        | ≥50%                        |
| 白色色度不均匀性,<br>Δμ' ν' |      | ≤ 0.030                     | ≤0.030                      |
| 亮度均匀性与视角            | 角的关系 | ≥40%                        | ≥40%                        |
| 色度与视角的              | Δμ΄  | 不劣于±0.035                   | 不劣于±0.035                   |
| 关系                  | Δν′  | 不劣于±0.035                   | 不劣于±0.035                   |
| □初在*                | 水平   | ≥66°                        | ≥66°                        |
| 可视用"                | 垂直   | $\geq$ 60°                  | $\geq$ 60°                  |
| 运动图像拖尾时间            |      | ≤32ms                       | ≤32ms                       |
| 色域覆盖率               |      | ≥28%                        | ≥28%                        |
| 固有分辨率*              |      | 3840×2160                   | 3840×2160                   |
| 图像清晰度*              |      | 水平≥450, 垂直≥450              | 水平≥450, 垂直≥450              |
| 声音输出功率              |      | 10W+10Wx2+10Wx2             | 10W+10Wx2+10Wx2             |
| 整机消耗功率              |      | 280W                        | 370W                        |
| 被动待机功率              |      | ≤0.50W                      | ≤0.50W                      |

\*测量方法根据SJ/T11348-2006《数字电视平板显示器测量方法》。

\*产品能效等级信息见包装箱上的"中国能效标识"标签。

### HDMI/DVI-DTV 支持的模式

| 分辨率         | 行频 (kHz)                                                                             | 场频 (Hz)                                                                   |
|-------------|--------------------------------------------------------------------------------------|---------------------------------------------------------------------------|
| 720 × 480   | 31.47<br>31.5<br>15.73<br>15.75                                                      | 59.94<br>60.0<br>59.94<br>60.0                                            |
| 720 × 576   | 31.25<br>15.625                                                                      | 50<br>50                                                                  |
| 1280 x 720  | 37.5<br>44.96<br>45                                                                  | 50<br>59.94<br>60                                                         |
| 1920 × 1080 | 33.72<br>33.75<br>28.125<br>26.97<br>27<br>33.716<br>33.75<br>56.25<br>67.43<br>67.5 | 59.94<br>60<br>50<br>23.976<br>24<br>29.976<br>30.00<br>50<br>59.94<br>60 |
| 3840 × 2160 | 53.95<br>54<br>56.25<br>61.43<br>67.5                                                | 23.976<br>24.00<br>25.00<br>29.970<br>30.00                               |

### 分量端口连接信息

| 电视上的分量    | v | D.  | D.             |  |
|-----------|---|-----|----------------|--|
| 端口        | 1 | гB  | FR             |  |
|           |   |     |                |  |
|           | Y | PB  | P <sub>R</sub> |  |
| DVD 播放器上的 | Y | B-Y | R-Y            |  |
| 视频输出端口    | Y | Cb  | Cr             |  |
|           | Y | Pb  | Pr             |  |

| 信号         | 分量              |
|------------|-----------------|
| 480i/576i  | 0               |
| 480p/576p  | 0               |
| 720p/1080i | 0               |
| 10905      | 0               |
| ισορ       | (仅 50 Hz/60 Hz) |

### HDMI/DVI-PC 支持的模式

| 分辨率         | 行频 (kHz)            | 场频 (Hz)                 |
|-------------|---------------------|-------------------------|
| 640 × 350   | 31.468              | 70.09                   |
| 720 × 400   | 31.469              | 70.09                   |
| 640 × 480   | 31.469              | 59.94                   |
| 800 × 600   | 37.879              | 60.317                  |
| 1024 × 768  | 48.363              | 60.004                  |
| 1152 x 864  | 54.348              | 60.053                  |
| 1360 × 768  | 47.712              | 60.015                  |
| 1280 x 1024 | 63.981              | 60.020                  |
| 1920 × 1080 | 67.50               | 60.00                   |
| 3840 x 2160 | 54<br>56.25<br>67.5 | 24.00<br>25.00<br>30.00 |

### 3D 支持的模式

| 3D 手动支持的模式 |             |                                       |                                             |                                                   |  |  |
|------------|-------------|---------------------------------------|---------------------------------------------|---------------------------------------------------|--|--|
|            | 信号          |                                       |                                             |                                                   |  |  |
| 输入         | 分辨率         | 行频 (kHz)                              | 场频 (Hz)                                     |                                                   |  |  |
| DTV        | HD / SD     | -                                     | -                                           |                                                   |  |  |
| ATV(CVBS)  | SD          | -                                     | -                                           |                                                   |  |  |
| 分量         | HD / SD     | -                                     | -                                           | 2D 转 3D,并排(半宽),上下                                 |  |  |
|            | 1024 × 768  | 48.36                                 |                                             |                                                   |  |  |
|            | 1360 × 768  | 47.71                                 |                                             |                                                   |  |  |
| HDMI-PC    | 1920 x 1080 | 67.5                                  | 60                                          | 2D 转 3D, 并排 (半宽), 上下,<br>棋盘格, 单帧连续, 水平交错,<br>竖直交错 |  |  |
|            | 3840 × 2160 | 54<br>56.25<br>67.5                   | 24.00<br>25.00<br>30.00                     | 2D 转 3D, 上下(半宽), 并排(半宽)                           |  |  |
|            | 其它          | -                                     | -                                           | 2D 转 3D, 并排 (半宽), 上下                              |  |  |
|            | 480P        | 31.5                                  | 60                                          |                                                   |  |  |
|            | 576P        | 31.25                                 | 50                                          | -<br>2D 转 3D, 并排(半宽), 上下, 棋盘格,                    |  |  |
|            | 700-        | 37.5                                  | 50                                          | 单帧连续,水平交错,竖直交错                                    |  |  |
|            | 7200        | 45                                    | 60                                          |                                                   |  |  |
|            | 1090;       | 28.12                                 | 50                                          | 20                                                |  |  |
|            | 10001       | 33.75                                 | 60                                          | - 20 转 30, 开排 (十见), 工下                            |  |  |
|            |             | 27                                    | 24                                          |                                                   |  |  |
| HDMI-DTV   |             | 28.12                                 | 25                                          | 2D 转 3D, 开排 (半苋), 上下, 棋盘格,<br>水平交错, 竖直交错          |  |  |
|            | 1080p       | 33.75                                 | 30                                          |                                                   |  |  |
|            |             | 56.25                                 | 50                                          | 2D转3D,并排(半宽),上下,棋盘格,                              |  |  |
|            |             | 67.5                                  | 60                                          | 单帧连续,水平交错,竖直交错                                    |  |  |
|            | 2160p       | 53.95<br>54<br>56.25<br>61.43<br>67.5 | 23.976<br>24.00<br>25.00<br>29.970<br>30.00 | 2D 转 3D, 上下(半宽), 并排(半宽)                           |  |  |

中 文

| 3D 手动支持的模式          |                    |          |         |                                                |  |
|---------------------|--------------------|----------|---------|------------------------------------------------|--|
|                     |                    | 信号       |         |                                                |  |
| 输入                  | 分辨率                | 行频 (kHz) | 场频 (Hz) | 可播放的 3D 视频格式                                   |  |
|                     | 704×480 以下         | -        | -       | 2D 转 3D                                        |  |
| USB ,DLNA<br>(电影)   | 704x480 以上<br>隔行扫描 | -        | -       | 2D 转 3D, 并排 (半宽), 上下                           |  |
|                     | 704×480 以上<br>逐行扫描 | -        | 50 / 60 | 2D 转 3D, 并排 (半宽), 上下, 棋盘格,<br>单帧连续, 水平交错, 竖直交错 |  |
|                     |                    | -        | 其它      | 2D 转 3D, 并排 (半宽), 上下, 棋盘格,<br>水平交错, 竖直交错       |  |
| USB, DLNA           | 320×240以下          | -        | -       | 2D 转 3D                                        |  |
| (照片)                | 320×240 以上         | -        | -       | 2D 转 3D, 并排 (半宽), 上下                           |  |
|                     | 1024 x 768p        | -        | 30 / 60 |                                                |  |
| Mine a state ( M/D) | 1280 x 720p        | -        | 30 / 60 | 2D 转 3D, 并排 (半宽), 上下                           |  |
| Milacast 7 WIDI     | 1920 x 1080p       | -        | 30 / 60 |                                                |  |
|                     | 其它                 | -        | -       | 2D 转 3D                                        |  |

### [ULTRA HD] 支持的视频文件格式

- 最大:3840 x 2160@30p
- 最高数据传输率

3840 × 2160 (H.264 L5.1): 50 Mbps (每秒兆比特) 3840 × 2160 (H.265 L5.0): 25 Mbps (每秒兆比特)

| 扩展名        | 编解码器  |                                                |  |  |
|------------|-------|------------------------------------------------|--|--|
| mky/mp//ts | Video | H.264 / AVC                                    |  |  |
|            | Audio | Dolby Digital, Dolby Digital Plus, AAC, HE-AAC |  |  |
| to         | Video | H.265 (HEVC)                                   |  |  |
| .ເວ        | Audio | Dolby Digital, Dolby Digital Plus, AAC, HE-AAC |  |  |

# 🚺 备注

- 以后软件升级后可以播放其它格式的视频。
- 由一些编码创建的视频文件可能不能正常播放。
- LG超高清电视可以播放大部分HEVC格式的超高清视频,但有些格式的视频有可能无法播放。
- 不在支持的格式范围内的视频文件可能不能正常播放。
- 可能不能正常播放存储在不支持高速率的 USB 中的视频文件。
- 一些用户自己创建的字幕可能不能正常显示。
- 视频和字幕文件必须存放在同一文件夹内。视频文件和它的字幕文件的名称必须一致时字幕才能正常显示。
- 只支持通过 USB 播放。
- 部分超高清型号需要连接"ULTRA HD升级包"。

中文

• 以下媒体内容自动切换至 3D 屏幕时输入的视频。

• 3D 数字转播方法可能因信号环境的不同而有所差异。如果视频未自动切换至 3D,则手动将设置转换为 3D 图像。

| 3D 自动支持的模式 |           |               |             |                                |  |  |
|------------|-----------|---------------|-------------|--------------------------------|--|--|
| 输入         | 分辨率       | 行频 (kHz)      | 场频 (Hz)     | 可播放的 3D 视频格式                   |  |  |
|            | 640 x 480 | 31.469 / 31.5 |             | 上下,并排(半宽),并排(全宽)               |  |  |
|            |           | 62.938 / 63   | 50.04 / 60  | 帧封装, 行交错<br>上下, 并排(半宽), 并排(全宽) |  |  |
|            | 180p      | 31.469 / 31.5 | 59.947 00   |                                |  |  |
|            | 4000      | 62.938 / 63   |             | 帧封装, 行交错                       |  |  |
|            | 576p      | 31.25         | 50          | 上下,并排(半宽),并排(全宽)               |  |  |
|            | 5700      | 62.5          | 50          | 帧封装, 行交错                       |  |  |
|            |           | 37.50         | 50          | ト下 并排(半金) 并排(今金)               |  |  |
| 720p       | 720p      | 44.96 / 45    | 59.94 / 60  |                                |  |  |
|            | /200      | 75            | 50          | 临封装 行态错                        |  |  |
|            |           | 89.91 / 90    | 59.94 / 60  | 顺封表, 11 又谓                     |  |  |
|            |           | 28,125        | 50          | ト下 并排(半金) 并排(合金)               |  |  |
| HDMI       | 1080i     | 33.72 / 33.75 | 59.94 / 60  |                                |  |  |
|            |           | 56.25         | 50          | 林井壮 坛六进                        |  |  |
|            |           | 67.5          | 59.94 / 60  | 顺封表, 切义相                       |  |  |
|            |           | 26.97 / 27    | 23.97 / 24  |                                |  |  |
|            |           | 28.125        | 25          | 上下,并排(半宽),并排(全宽)               |  |  |
|            |           | 33.72 / 33.75 | 29.976 / 30 |                                |  |  |
|            | 1000-     | 43.94 / 54    | 23.97 / 24  |                                |  |  |
|            | 1080p     | 56.25         | 25          | 帧封装,行交错                        |  |  |
|            |           | 67.432 / 67.5 | 29.976 / 30 |                                |  |  |
|            |           | 56.25         | 50          |                                |  |  |
|            |           | 67.432 / 67.5 | 59.94 / 60  | 上 丶, 开琲 (半苋)<br>               |  |  |
| USB        | 1080p     | 33.75         | 30          | 并排(半宽),上下,                     |  |  |
| DLNA       | 1080p     | 33.75         | 30          | 棋盘格, MPO (照片), JPS(照片)         |  |  |

# 外部控制设备设置

要获取外部控制设备设置信息,请访问"www.lg.com"。

# 维护

### 清洁电视

定期清洁您的电视,以保持最佳性能并延长产品寿命。

### - \land 注意

- 确保首先关闭电源并断开电源线和所有其它电缆。
- 如果长时间无人看管和不使用电视,请从墙上插座拔下电源线,以防闪电或电涌导致损坏。

### 屏幕、边框、前框和底座

要去除灰尘或轻微污渍,使用干燥、干净且柔软的布料擦拭表面。 要去除严重污渍,使用蘸有净水或稀释的温和清洁剂的软布擦拭表面。 然后立即使用干布擦拭。

### - \land 注意

- 请勿用指甲或锋利物体按、擦或击打表面,因为这可能会刮花屏幕并使图像失真。
- 请勿使用蜡、苯、酒精、稀释剂、杀虫剂、空气清新剂、润滑剂等任何化学品,因为这些化学品可能破坏屏幕 光泽并导致变色。
- 请勿将液体喷洒到表面。 如果电视进水,可能引起起火、触电或故障。

### 电源线

定期清除电源线上聚积的灰尘或污渍。

### 废弃处理

不要与一般的家庭废弃物一起丢弃。 根据当地职能部门的规定处理该产品。

# 故障排除

| 问题           | 解决方案                                                                                                    |
|--------------|----------------------------------------------------------------------------------------------------|
| 使用遥控器无法控制电视。 | <ul> <li>检查产品上的遥控感应器,然后重试。</li> <li>检查产品与遥控器之间是否有障碍物。</li> <li>检查电池是否仍正常工作且安装正确(①至①,②至○)。</li> </ul>                 |
| 未显示图像且没有声音。  | <ul> <li>检查产品是否打开。</li> <li>检查电源线是否连接至墙上插座。</li> <li>连接其它产品,检查是否是墙上插座存在问题。</li> </ul>                                |
| 电视突然关闭。      | <ul> <li>检查电源控制设置。电源可能中断。</li> <li>检查是否在时间设置中激活了自动睡眠和定时关机功能。</li> <li>如果电视打开时没有信号,电视将在处于非活动状态 15 分钟后自动关闭。</li> </ul> |

# 附录

# 有毒有害物质成份及含量表

为满足中国电子信息产品污染控制管理办法(中国ROHS指令),以下提供的是电子产品部品名称以及可能含有的有毒有害物质表格。

电视机

|                 | 有毒有害物质成分及含量 |      |      |        |       |        |  |
|-----------------|-------------|------|------|--------|-------|--------|--|
| 部件名称            | 铅           | 汞    | 镉    | 六价铬    | 多溴联苯  | 多溴二苯醚  |  |
|                 | (Pb)        | (Hg) | (Cd) | (Cr6+) | (PBB) | (PBDE) |  |
| PCB组装板          | ×           | 0    | 0    | 0      | 0     | 0      |  |
| 金属支架            | ×           | 0    | 0    | 0      | 0     | 0      |  |
| PDP显示屏          | ×           | 0    | 0    | 0      | 0     | 0      |  |
| LCD显示屏(CCFL背光)  | ×           | ×    | 0    | 0      | 0     | 0      |  |
| LCD显示屏 (LED 背光) | ×           | 0    | 0    | 0      | 0     | 0      |  |
| OLED显示屏         | ×           | 0    | 0    | 0      | 0     | 0      |  |
| 遥控器             | ×           | 0    | 0    | 0      | 0     | 0      |  |
| 喇叭组件            | ×           | 0    | 0    | 0      | 0     | 0      |  |
| 适配器*            | ×           | 0    | 0    | 0      | 0     | 0      |  |
| 附件              | ×           | 0    | 0    | 0      | 0     | 0      |  |

"〇":表示有毒有害物质在该部品(均质材料)中的含量低于SJ/T11363-2006的限量要求。

"×":表示有毒有害物质在该部品(均质材料)中的含量高于SJ/T11363-2006的限量要求。

在上述表格中,标注"X"的部品满足欧洲共体的ROHS法令--欧盟议会制定的在电子电器产品中限制使用 某些有害物质的2002/95/EC 指令。

"\*"表示仅适用于须要使用该部品的产品。

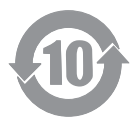

注意:所有在中国销售的电子信息产品必须标有环保使用期限的标识。该标识的环保使用期限是指在正常使用条件如温度、湿度,并且不包括电池等耗材情况下的使用期限。

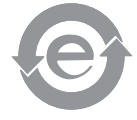

此标识适用于产品中使用的电池,由于电池表面积太小,特在此说明。

# 警告

# 汉语 "接入本设备的有线网络天线必须与保护接地隔离。不然可能会引起着火等危险!" 壮语 "Gij mizsieng vangiloz densen ciephaeuj bonj sezbi daeuj haenx itdingh aeu caeug gij ciepdieg baujhoh doxliz, mboujne aig miz gij yungyiemi dawzfeiz daengi ! 蒙古语 ליסטי אבינאואטיבי בל היימיייל וטברובבל יבהיבייל ל וימיג ובברוא הי אניאאי ליבר איידי איידי איידי איידי איידי איידי ובשרוים זבל שטוחוויגדווים ואוינשיל י שורום ובקריל בעל לודל ליוגרים ניגרין נעל והטיביל - . » 藏语 *ऄॖ*ॖॖॺॱय़ॺॕऻॺऻॱॺॱॷॖॖॖॖॖॸॱॸ॔ॻॱऒ॔ॺऻॺॱख़ॖॱॸॺॸॎॱॸॕॺॏॺ। ॸऀॱॷॸॱॺॱॼॖॺॱक़ॱऄॱक़ॎॸॱॸॱऒॺऻॺॱय़य़ऀॱऄॖॖक़ॱ॒ॺॱ র্মন হা 维吾尔语 بۇ ئۈسكىنىگە ئۇلايدىغان سىملىق تور ئانتېننېسىنى يەرگە ئۇلاپ بىخەتەرلەشتۈرۈش يىلەن ئايرىۋېتىڭ، بولمىسا ئوت كېتىشتەك خەۋپلەر كېلىپ چىقىدۇ

备注:有线网络天线接口与保护接地的隔离装置,已经内置在本设备内,用户可以直接连接有线网络天 线,无需再进行隔离。

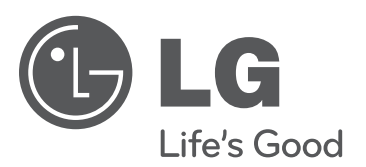

请查看贴在电视机后盖上的标签,记录电视机的型 号和序列号。当需要维修服务时,把电视机的型号 和序列号告诉维修站。

型号 \_\_\_\_\_

序列号\_\_\_\_\_

南京LG新港显示有限公司 地址:南京经济开发区尧新大道346号 邮编:210038

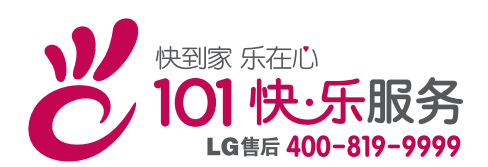

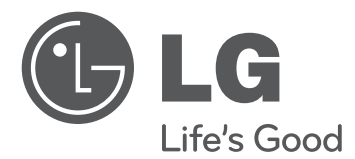

# 用户手册

# 外部控制设备设置

操作设备之前,请先仔细阅读本手册并保留以供将来参考。

www.lg.com

此功能并非适用于所有型号。

| 代码<br>(十六进制) | 功能             | 注意     | 代码<br>(十六进制) | 功能              | 注意     |
|--------------|----------------|--------|--------------|-----------------|--------|
| 00           | CH +, PR +     | R/C 按钮 | 45           | 快捷菜单            | R/C 按钮 |
| 01           | CH -, PR -     | R/C 按钮 | 4C           | 列表, - (仅限 ATSC) | R/C 按钮 |
| 02           | 音量 +           | R/C 按钮 | 53           | List            | R/C 按钮 |
| 03           | 音量 -           | R/C 按钮 | 5B           | 退出              | R/C 按钮 |
| 06           | 〉(箭头键 / 向右键)   | R/C 按钮 | 61           | 蓝色              | R/C 按钮 |
| 07           | 〈(箭头键 / 向左键)   | R/C 按钮 | 63           | 黄色              | R/C 按钮 |
| 08           | 电源             | R/C 按钮 | 71           | 绿色              | R/C 按钮 |
| 09           | 静音             | R/C 按钮 | 72           | 红色              | R/C 按钮 |
| 0B           | 输入             | R/C 按钮 | 79           | 比率 / 画面比率       | R/C 按钮 |
| 0E           | SLEEP          | R/C 按钮 | 91           | AD (音频描述)       | R/C 按钮 |
| 0F           | TV, TV/RAD     | R/C 按钮 | 7A           | 用户指南            | R/C 按钮 |
| 10 - 19      | 数字键 0-9        | R/C 按钮 | 7C           | Smart / 主页      | R/C 按钮 |
| 1A           | Q.View / 回看    | R/C 按钮 | 7E           | SIMPLINK        | R/C 按钮 |
| 1E           | FAV(最喜爱的频道)    | R/C 按钮 | 8E           | ▶▶ (快进)         | R/C 按钮 |
| 20           | 文本 (图文电视)      | R/C 按钮 | 8F           | ◀◀ (倒转)         | R/C 按钮 |
| 21           | T.Opt(图文电视选项)  | R/C 按钮 | AA           | 信息              | R/C 按钮 |
| 28           | 返回 (BACK)      | R/C 按钮 | AB           | 节目指南            | R/C 按钮 |
| 30           | AV(音频 / 视频)模式  | R/C 按钮 | В0           | ▶ (播放)          | R/C 按钮 |
| 39           | 字幕             | R/C 按钮 | B1           | ■ (停止/直播电视)     | R/C 按钮 |
| 40           | ∧ (箭头键 / 光标向上) | R/C 按钮 | BA           | Ⅱ (冻结/慢放/暂停)    | R/C 按钮 |
| 41           | ∨ (箭头键 / 光标向下) | R/C 按钮 | BD           | ● (录制)          | R/C 按钮 |
| 42           | 我的应用           | R/C 按钮 | DC           | 3D              | R/C 按钮 |
| 43           | 菜单 / 设置        | R/C 按钮 | 9F           | 应用 / *          | R/C 按钮 |
| 44           | 确定 / Enter     | R/C 按钮 |              |                 |        |

\* ATSC/ISDB 型号提供键码 4C (0x4C),使用主/次信道。 (适用于南韩、日本、北美、拉丁美洲(哥伦比亚除外)的型号)

# 外部控制设备设置

• 所示的图像可能与您的电视有所不同。

将串行转换器的 USB 或 RS-232C 输入插孔连接到外部控制设备(如计算机或 A/V 控制系统)以对产品的功能进行外部控制。

注意: 不同型号系列的电视控制端口类型有所不同。

\* 请谨记不是所有型号都支持此种连接类型。

\* 不提供电缆。

### 串行转换器的 USB, 带 USB 线

USB 类型

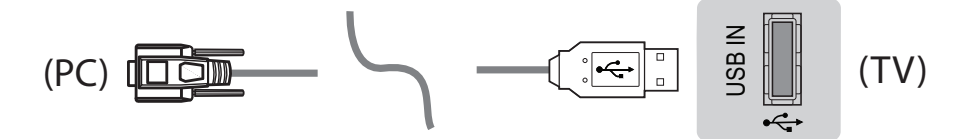

- ・ LGTV 支持非 LG 制造或提供的串行转换器基于 PL2303 芯片 (供应商 ID: 0x0557, 产品 ID: 0x2008) 的 USB。
- ・您可从出售 IT 支持专业配件的计算机商店购买该 USB。

# RS-232C(带 RS-232C 电缆) (旧)

听筒塞孔类型

- ・ 您需购买听筒塞孔与 RS-232 之间所需的线缆, 以实现 PC 和电视之间的连接, 相关说明可见使用手册。
- \* 对于其他型号, 连接至 USB 端口。

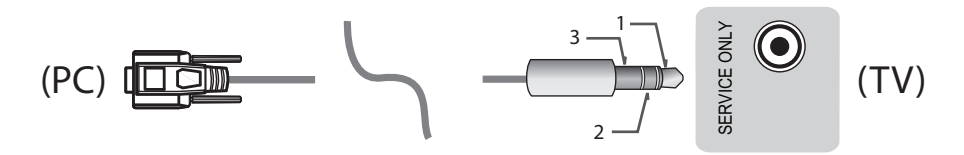

- 此连接仅可用于以下型号:55/47/39LN5450-UA、55/50/47/42LN5400-UA、42/39/32LN5300-UA、和 37/32LN530B-UA。

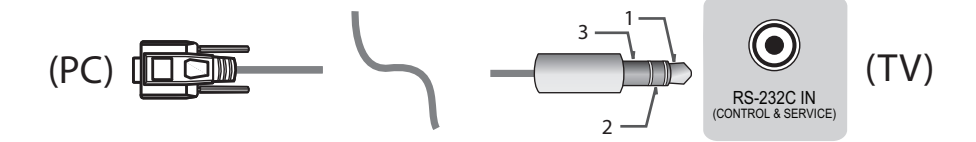

- 此连接仅可用于以下型号: 42/50PN4500-UA、50/60PN5300-UF、50/60PN6500-UA、和 60PN6550-UA。

### 消费类计算机

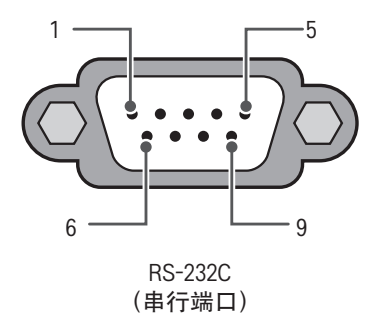

RS-232C 配置

3线配置(非标准)

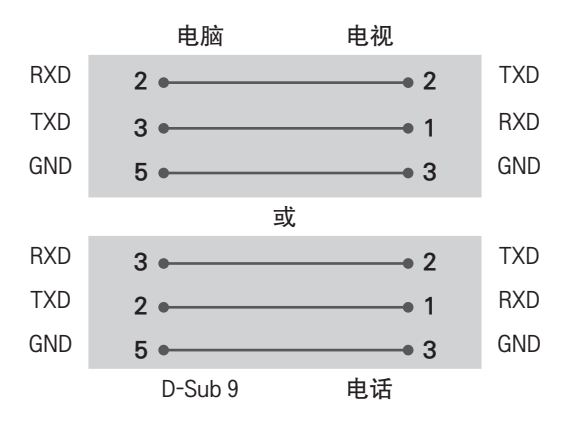

#### 装置 ID

要了解"装置 ID"编号, 请参阅第6页上的"实际数据映射"

- 1. 按设置访问主菜单。
- 2. 按导航按钮, 以滚动至选项, 并按确定。
- 3. 按导航按钮, 以滚动至装置 ID, 并按确定。
- 4. 向左或向右滚动以选择装置 ID 编号, 然后选择关闭。 调整范围为 1-99。
- 5. 完成后, 按退出。

# 通信参数

- 波特率: 9600 bps (UART)
- 数据长度:8位
- 奇偶校验:无

# 命令参考列表

### (取决于型号)

停止位:1位

- ・ 通信代码:ASCII 代码
- 使用交叉(反转)电缆。

|                 | 命令1 | 命令 2 | 数据<br>(十六进制) |                            | 命令1 | 命令 2 | 数据<br>(十六进制) |
|-----------------|-----|------|--------------|----------------------------|-----|------|--------------|
| 01. Power*      | k   | а    | 00 至 01      | 13. 平衡                     | k   | t    | 00 至 64      |
| 02. 画面比率        | k   | С    | (请参见7页)      | 14. 色温                     | х   | u    | 00 至 64      |
| 03. 屏幕静音        | k   | d    | (请参见7页)      | 15. ISM<br>方法(仅限等<br>离子电视) | j   | р    | (请参见8页)      |
| 04. 音量静音        | k   | е    | 00 至 01      | 16. 节能                     | j   | q    | 00 至 05      |
| 05.音量控制         | k   | f    | 00 至 64      | 17. 调谐命令                   | m   | а    | (请参见8页)      |
| 06. 对比度         | k   | g    | 00 至 64      | 18. 频道(节<br>目)增/删(<br>跳台)  | m   | b    | 00 至 01      |
| 07. 亮度          | k   | h    | 00 至 64      | 19. 按键                     | m   | с    | 键码           |
| 08. 颜色          | k   | i    | 00 至 64      | 20. 控制背<br>光, 控制面<br>板灯    | m   | g    | 00 至 64      |
| 09. 色调          | k   | j    | 00 至 64      | 21. 输入选择<br>(主)            | x   | b    | (请参见10页)     |
| 10. 锐利度         | k   | k    | 00 至 32      | 22.3D<br>(仅限 3D 型<br>号)    | x   | t    | (请参见10页)     |
| 11. OSD 选择      | k   | 1    | 00 至 01      | 23. 扩展的<br>3D(仅限 3D<br>型号) | x   | V    | (请参见11页)     |
| 12. 遥控器<br>锁定模式 | k   | m    | 00 至 01      |                            |     |      |              |

\* 注意:在 USB 操作过程中,如 DivX 或 EMF,除 Power (ka)和 Key (mc) 外的所有命令都不执行且被视为 NG。

### 传输/接收协议

### 传输

[命令1][命令2][][装置 ID][][数据][Cr]

- [命令 1] : 第一个命令, 用于控制电视。(j、k、m 或 x)
- [命令 2] : 第二个命令, 用于控制电视。
- [装置 ID] : 可在选项菜单中调整装置 ID 以选择所需的显示器 ID 号。 调整范围为 1 至 99。 选择装置 ID "0"时,每个连接的装置受到控制。
   \* 装置 ID 在菜单上以十进制表示(1 至 99),在传输/接收协议上以十六进制表示(0x0 至 0x63)。
- [数据] : 传送命令数据。传送"FF"数据以读取命令的状态。
- [Cr] : 回车 ASCII 代码 '0x0D'
- [] : 空格 ASCII 代码 '0x20'

### 0K 确认

[命令2][][装置 ID][][OK][数据][x]

\* 装置在接收正常数据时基于此格式传送 ACK (确认)。此时,如果数据是数据读取模式,则它指示当前状 态数据。如果数据是数据写入模式,则它返回电脑的数据。

### 错误确认

[命令2][][装置 ID][][NG][数据][x]

\* 装置从非可行函数或通信错误接收异常数据时,基于此格式传送 ACK (确认)。

数据00:非法代码

### 实际数据映射 (十六进制 → 十进制)

\* 当您输入十六进制[数据],请参阅下方的换算表。

\* 调频道 (ma) 命令使用双字节十六进制值[数据]来选择频道编号。

| 00:步骤0                                         | 32:步骤 50 (装置 ID 50)        | FE:步骤 254                          |
|------------------------------------------------|----------------------------|------------------------------------|
| 01:步骤1 (装置 ID 1)                               | 33:步骤 51 (装置 ID 51)        | FF:步骤 255                          |
| <br>0A:步骤 10 (装置 ID 10)                        | <br>63:步骤 99 (装置 ID 99)    | <br>01 00:步骤 256                   |
| <br>0F:步骤 15 (装置 ID 15)<br>10:步骤 16 (装置 ID 16) | <br>C7:步骤 199<br>C8:步骤 200 | <br>27 0E:步骤 9998<br>27 0F:步骤 9999 |
|                                                |                            |                                    |

- \* 命令可能根据型号和信号的不同而工作不同。
- 01. 电源(命令:ka)
- ▶ 控制装置的开机/关机。
  传输[k][a][][装置 ID][][数据][Cr]
- 数据 00:关机 Ack [a][ ][装置 ID][ ][OK/NG][数据][x]
- ▶ 显示开机。(仅在电视打开时有效)
   传输[k][a][][装置 ID][][FF][Cr]
   Ack [a][][装置 ID][][OK][01][x]
- \* 同样地,如果其他功能根据此格式传输 'FF' 数据, 确认反馈表示有关每个功能的状态。
- 02. 画面比率(命令:kc)(主画面大小)
- ▶ 调整屏幕格式。(主画面格式) 也可使用 Q.MENU 或 PICTURE(画面)菜单中的 Aspect Ratio(画面比率)调整屏幕格式。

传输[k][c][][装置 ID][][数据][Cr]

数据 01:正常屏幕(4:3) 07:14:9 02:宽屏(16:9) 欧洲、哥伦比亚、中东、亚洲 04:缩放 (南韩和日本除外) 05:缩放 2 09:点对点扫描 (仅限除哥伦比亚外 0B:全宽 的拉美) (仅限欧洲、中国台湾、 06:由程序设置/ 中东地区、中国、中国香 自动 港、哥伦比亚) 10 至 1F:影院模式 1 至 16

Ack [c][ ][装置 ID][ ][OK/NG][数据][x]

- \* 使用 PC 输入,可选择 16:9 或 4:3 屏幕画面比 率。
- \* 在 DTV/HDMI/分量模式(高清)下, 点对点扫描 可用。
- \* 全宽模式可能根据型号不同而使用不同,全部支 持 DTV,部分支持 ATV。
- 03. 屏幕静音(命令:kd)
- ▶ 选择开启/关闭屏幕静音。 传输[k][d][][装置 ID][][数据][Cr]
- Data 00:关闭屏幕静音(画面打开) 关闭视频静音 01:S开启屏幕静音(画面关闭) 10:开启视频静音

Ack [d][ ][装置 ID][ ][OK/NG][数据][x]

\* 在仅限开启视频静音的情况下,电视将显示在屏显 示 (OSD)。但在开启屏幕静音的情况下,电视将不 显示 OSD。

- 04. 音量静音(命令:ke)
- ▶ 控制开启/关闭音量静音。 您也可使用遥控器上的"MUTE(静音)"按钮调整 静音。

传输[k][e][][装置 ID][][数据][Cr]

- Data 00:开启音量静音(音量关闭) 01:关闭音量静音(音量开启) Ack [e][][装置 ID][][OK/NG][数据][x]
- 05. 音量控制(命令:kf)
- ▶ 调整音量。 您也可以通过遥控器上的音量按钮调节音量。 传输[k][f][][装置 ID][][数据][Cr]
- 数据 最小值:00 至最大值:64 Ack [f][][装置 ID][][OK/NG][数据][x]
- 06. 对比度(命令:kg)
- ▶ 调整屏幕对比度。 您也可以在"PICTURE(画面)"菜单中调整对比 度。

传输[k][g][][装置 ID][][数据][Cr]

- 数据 最小值:00 至最大值:64 Ack [g][][装置 ID][][OK/NG][数据][x]
- 07.亮度(命令:kh)
- ▶ 调整屏幕亮度。 您也可以在"PICTURE (画面)"菜单中调整亮度。 传输[k][h][][装置 ID][][数据][Cr]
- 数据 最小值:00 至最大值:64 Ack [h][][装置 ID][][OK/NG][数据][x]
- 08. 色彩(命令:ki)
- ▶ 调整屏幕色彩。 您也可以在"PICTURE (画面)"菜单中调整色彩。 传输[k][i][][装置 ID][][数据][Cr]
- 数据最小值:00至最大值:64 Ack [i][][装置ID][][0K/NG][数据][x]

- 09. 色调(命令:kj)
- ▶ 调整屏幕色调。
- 您也可以在"PICTURE(画面)"菜单中调整色调。 传输[k][j][][装置 ID][][数据][Cr]
- 数据 红色:00 至绿色:64 Ack [j][ ][装置 ID][ ][OK/NG][数据][x]
- 10. 锐利度(命令:kk)
- ▶ 调整屏幕锐利度。 您也可以在"PICTURE (画面)"菜单中调整锐利 度。

传输[k][k][][装置 ID][][数据][Cr]

- 数据 最小值:00 至最大值:32 Ack [k][][装置 ID][][OK/NG][数据][x]
- 11. OSD 选择(命令:kl)
- ▶ 远程控制时选择开启/关闭 OSD (在屏显示)。 传输[k][l][][装置 ID][][数据][Cr]

数据 00:关闭 OSD 01:OSD 开启

Ack [I][ ][装置 ID][ ][OK/NG][数据][x]

- 12. 遥控器锁定模式(命令:km)
- ▶ 锁定显示器和遥控器上的前面板控件。 传输[k][m][][装置 ID][][数据][Cr]

数据 00:关闭锁定 01:开启锁定

Ack [m][ ][装置 ID][ ][OK/NG][数据][x]

- \* 如果未在使用遥控器,请使用此模式。 打开或关闭电源后(即拔掉或插上插头后 20 至 30 秒),外部控制设备锁定会释放。
- \* 在待机模式下(关定时器或'ka'、'mc'命令关闭直 流电源),如果按键锁打开,红外开机键和本地按 键不能打开电视。
- 13. 均衡(命令:kt)
- ▶ 调整均衡。 您也可以在"AUDIO(音频)"菜单中调整均衡。 传输[k][t][][装置 ID][][数据][Cr]
- 数据 最小值:00 至最大值:64 Ack [t][][装置 ID][][OK/NG][数据][x]

- 14. 色温(命令:xu)
- ▶ 调整色温。 您也可以在"PICTURE(音频)"菜单中 调整色温。

传输[x][u][][装置 ID][][数据][Cr]

- 数据最小值:00至最大值:64 Ack [u][][装置 ID][][0K/NG][数据][x]
- 15. ISM 方法(命令: jp) (仅限等离子电视)
- ▶ 控制 ISM 方法。也可在 OPTION(选项)菜单中调整 ISM Method (ISM 方法)。 传输[i][p][][装置 ID][][数据][Cr]

数据 02:环绕

08:正常

20:刷色

Ack [p][ ][装置 ID][ ][OK/NG][数据][x]

- 16. 节能(命令:jq)
- ▶ 减少电视的功耗。也可在 PICTURE(画面)菜单中 调整节能。

传输[j][q][][装置 ID][][数据][Cr]

- 数据
  - 00:关闭
  - 01:最小
  - 02:中
  - 03:最大 04:自动
  - 05:屏幕关闭
- \* (具体取决于型号) Ack [q][][装置 ID][][OK/NG][数据][x]
- 17. 调谐命令(命令:ma)
- \* 此命令可能根据型号和信号的不同而工作不同。
- ・适用于欧洲、中东、哥伦比亚、亚洲(南韩和日本除外)的型号
- ▶ 选择频道为以下物理编号。 传输[m][a][][装置 ID][][Data 00][] [Data 01][][Data 02][Cr]
- \* 模拟地面/电缆

[数据 00][数据 01] 频道数据 数据 00 : 高字节频道数据 数据 01 : 低字节频道数据 -00 00~00 C7 (十进制:0~199)

- 数据02:输入源(模拟)
  - -00:无线电视 (ATV)
  - -80:有线电视 (CATV)
- \* 数字地面/电缆/卫星

[数据 00][数据 01]:频道数据 数据 00: 高频道数据 数据 01:低频道数据 -0000~270F (十进制:0~9999) 数据 02: 输入源 (数字) -10:无线电视(DTV) -20:地面电台(电台) -40:卫星电视(SDTV) -50:卫星广播(S-Radio) -90:有线电视 (CADTV) - a0: 有线广播 (CA-Radio) \* 调谐命令示例: 1. 调谐至模拟地面 (PAL) 频道 10。 装置 ID = 所有 = 00 数据 00 和 01 = 频道数据为 10 = 00 0a 数据 02 = 模拟地面电视 = 00 结果 = ma 00 00 0a 00 2. 调谐至数字地面 (DVB-T) 频道 01。 装置 ID = 所有 = 00 数据 00 和 01 = 频道数据为 1 = 00 01 数据 02 = 模拟地面电视 = 10 结果 = ma 00 00 01 10 3. 调谐至卫星 (DVB-S) 频道 1000。 装置 ID = 所有 = 00 数据 00 和 01 = 频道数据为 1000 = 03 E8 数据 02 = 模拟地面电视 = 40 结果 = ma 00 03 E8 40 Ack [a][ ][装置 ID][ ][OK][Data 00][Data 01] [Data 02][x][a][][装置 ID][][NG][Data 00][x] ・适用于南韩、北美、拉美(哥伦比亚除外)的型 묵 ▶ 调谐频道为以下物理/主/次编号。 传输[m][a][][0][][数据 00][][数据 01] [][数据 02][][数据 03][][数据 04][][数据 05][Cr] 数字频道具有"Physical (物理)"、"Major (主)" 和"Minor(次)"频道编号。物理编号是实际数字频道 编号,主频道编号是频道应映射到的编号,次频道编 号是子频道的编号。因为 ATSC 调谐器会自动从主/次 信道编号映射相应的信道,所以在发送数字命令时不 要求提供物理信道编号。 \* 模拟地面/电缆 数据 00 :物理频道编号 - 地面 (ATV): 02~45 (十进制: 2~69) - 电缆 (CATV): 01, 0E~7D (十进制: 1, 14~125) [数据 01~04]: 主/次频道编号 数据 01 和 02:xx (无关) 数据 03 和 04:xx (无关) 数据 05: 输入源 (模拟) -00:无线电视(ATV) -01:有线电视(CATV) \* 数字地面/卫星

数据 00:xx (无关) [数据 01][数据 02]: 主频道编号 数据 01: 高字节频道数据 数据 02: 低字节频道数据 -0001~270F (十进制:1~9999) [数据 03][数据 04]:次频道编号 数据 03: 高字节频道数据 数据 04: 低字节频道数据 数据 05: 输入源 (数字) -02:地面电视(DTV)-使用物理信道编号 -06:有线电视(CADTV)-使用物理信道编号 - 22: 地面电视 (DTV) - 不要使用物理信道编号 - 26: 有线电视 (CADTV) - 不要使用物理信道编号 -46:有线电视(CADTV)-仅使用主信道编号 (一部分信道) 虽然双字节适用于每个主/次信道数据,但通常会单独 使用低位字节(第二)字节(高位字节是0)。 \*调谐命令示例: 1. 调谐至模拟电缆 (NTSC) 频道 35。 装置 ID = 所有 = 00 数据 00 = 频道数据为 35 = 23 数据 01 和 02 = 无主编号 = 00 00 数据 03 和 04 = 无主编号 = 00 00 数据 05 = 模拟地面有线电视 = 01 合计 = ma 00 23 00 00 00 00 01 2. 调谐至数字地面 (ATSC) 频道 30-3。 装置 ID = 所有 = 00 数据 00 = 不知道物理编号 = 00 数据 01 和 02 = 主编号为 30 = 00 1E 数据 03 和 04 = 次编号为 3 = 00 03 数据 05 = 数字地面电视 = 22 合计 = ma 00 00 00 1E 00 03 22 Ack [a][ ][装置 ID][ ][OK][数据 00][数据 01] [数据 02][数据 03][数据 04][数据 05] [x][a][][装置 ID][][NG][数据 00][x] 适用于日本型号 ▶ 调谐频道为以下物理/主/次编号。 传输[m][a][][0][][数据 00][][数据 01] [][数据 02][][数据 03][][数据 04][][数据 05][Cr] \* 数字地面/卫星 数据00:xx (无关) [数据 01][数据 02]: 主频道编号 数据01:高字节频道数据 数据02:低字节频道数据 -0001~270F (十进制:1~9999) [数据 03][数据 04]:次/分类频道编号 (在卫星中无关) 数据03:高字节频道数据 数据04:低字节频道数据 数据05:输入源(数字/卫星适用于日本) - 02:无线电视(DTV)

- -07:BS (广播卫星) -08:CS1 (通讯卫星1) -09:CS2 (通讯卫星 2) \* 调谐命令示例: 1 调谐至数字地面 (ISDB-T) 频道 17-1。 装置 ID = 所有 = 00 数据 00 = 不知道物理编号 = 00 数据 01 和 02 = 主编号为 17 = 00 11 数据 03 和 04 = 次/分类编号为 1 = 00 01 数据 05 = 地面电视 = 02 合计 = ma 00 00 00 11 00 01 02 2. 调谐至 BS (ISDB-BS) 频道 30。 装置 ID = 所有 = 00 数据 00 = 不知道物理编号 = 00 数据 01 和 02 = 主编号为 30 = 00 1E 数据 03 和 04 = 无关 = 00 00 数据 05 = BS 数字电视 = 07 合计 = ma 00 00 00 1E 00 00 07 \* 此功能随型号不同而不同。 Ack [a] ][装置 ID] ][OK] [Data 00] [Data 01] [Data 02][Data 03][Data 04][Data 05] [x][a][][装置 ID][][NG][Data 00][x] 18. 频道(节目) 增/删(跳台)(命令:mb) ▶ 下次要跳过当前频道(节目)。 传输[m][b][][装置 ID][][数据][Cr] 数据 00: Del (ATSC.ISDB) /Skip (DVB) 01: Add Ack [b][ ][装置 ID][ ][OK/NG][数据][x] \* 将已保存的频道状态设置为删除(ATSC. ISDB)/跳过 (DVB) 或新增。 19. 按键(命令:mc) ▶ 发送红外遥控器键码。 传输[m][c][][装置 ID][][数据][Cr] 数据 键码 - 请参见2页. Ack [c][][装置 ID][][OK/NG][数据][x] 20. 控制背光(命令:mc) ・ 仅限 LCD 电视/LED LCD 电视 ▶ 控制背光。 传输[m][g][][装置 ID][][数据][Cr]
  - 数据 最小值:00 至最大值:64

Ack [g][ ][装置 ID][ ][OK/NG][数据][x]

控制螢幕亮度 (命令:mg) 仅限等离子电视 ▶ 控制螢幕亮度。 传输[m][q][][装置 ID][][数据][Cr] 数据最小值:00至最大值:64 Ack [q][][装置 ID][][OK/NG][数据][x] 21. 输入选择(命令:xb) (主画面输入) ▶ 洗择主画面的输入源。 传输[x][b][][装置 ID][][数据][Cr] 数据 00:DTV 01: CADTV 02:卫星 DTV 10: ATV ISDB-BS (日本) 03: ISDB-CS1 (日本) 04: ISDB-CS2 (日本) 11: CATV 20: AV or AV1 21: AV2 40 : Component1 41 : Component2 90: HDMI1 91: HDMI2 92: HDMI3 93: HDMI4 Ack [b][ ][装置 ID][ ][OK/NG][数据][x] \* 此功能取决于型号和信号。 22. 3D(命令:xt) (仅限 3D 型号) (取决于型号) ▶ 切换电视的 3D 模式。 传输[x][t][][装置 ID][][数据 00][][数据 01] [][数据 02][][数据 03][Cr] 数据 结构 [数据 00]00:3D 开启 01:3D 关闭 02:3D至2D 03:2D至3D [数据 01]00:顶部和底部 01:并排 02:检验板 03: 帧序列 04:列交错 05:行交错 [数据 02]00: 从右到左 01:从左到右 [数据 03] 3D 效果 (3D 深度) : 最小: 00 - 最大: 14 (\*通过十六进制代码传送)

\* 如果 [数据 00] 为 00 (3D 开启),则 [数据 03] 无 意义。

- \* 如果 [数据 00] 为 01 (3D 关闭) 或 02 (3D 至 2D) ,则 [数据 01]、[数据 02] 和 [数据 03] 无意义。
- \* 如果 [数据 00] 为 03(2D 至 3D),则 [数据 01] 和 [ 数据 02]无意义。
- \* 广播或视频信号下,所有 3D 模式选项 ([Data 01])都 不可用。

| [数据 00] | [数据 01] | [数据 02] | [数据 03] |
|---------|---------|---------|---------|
| 00      | 0       | 0       | 0       |
| 01      | Х       | Х       | Х       |
| 02      | Х       | Х       | Х       |
| 03      | Х       | 0       | 0       |

X:无关

Ack [t][][装置 ID][][OK][数据 00][数据 01] [数据 02][数据 03][x] [t][][装置 ID][][NG][数据 00][x]

- 23. 扩展的 3D (命令:xv) (仅限 3D 型号) (具体取决于型号)
- ▶ 切换电视的 3D 选项。 传输[x][v][][装置 ID][][数据 00][] [数据 01][Cr]
- [数据 00] 3D 选项
  - 00:3D 画面校正 01:3D 深度(仅限 3D 模式为正常) 02:3D 视点 06:3D 颜色校正 07:3D 声音调节 08:正常图像查看 09:3D 模式(流派)
- [数据 01]对于由 [数据 00] 确定的每个 3D 选项,它有自己的范围。
- 1) 当 [数据 00] 为 00 时 00:从右到左 01:从左到右
- 2)当 [数据 00]为 01、02 时
   数据 最小:0-最大:14 (\*通过十六进制代码传送)
   数据值范围(0-20)自动转换视点范围(-10-+10)(具体取决于型号)
- 3) 当 [数据 00] 为 06、07 时 00:关闭 01:开启
- 4) 当[数据00]为09时
- 00:标准 01:运动
- 02:影院 03:极端
- 04:手动

Ack [v][ ][装置 ID][ ][OK][数据 00][数据 01][x] [v][ ][装置 ID][ ][NG][数据 00][x]

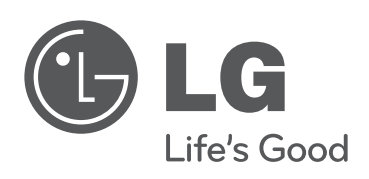